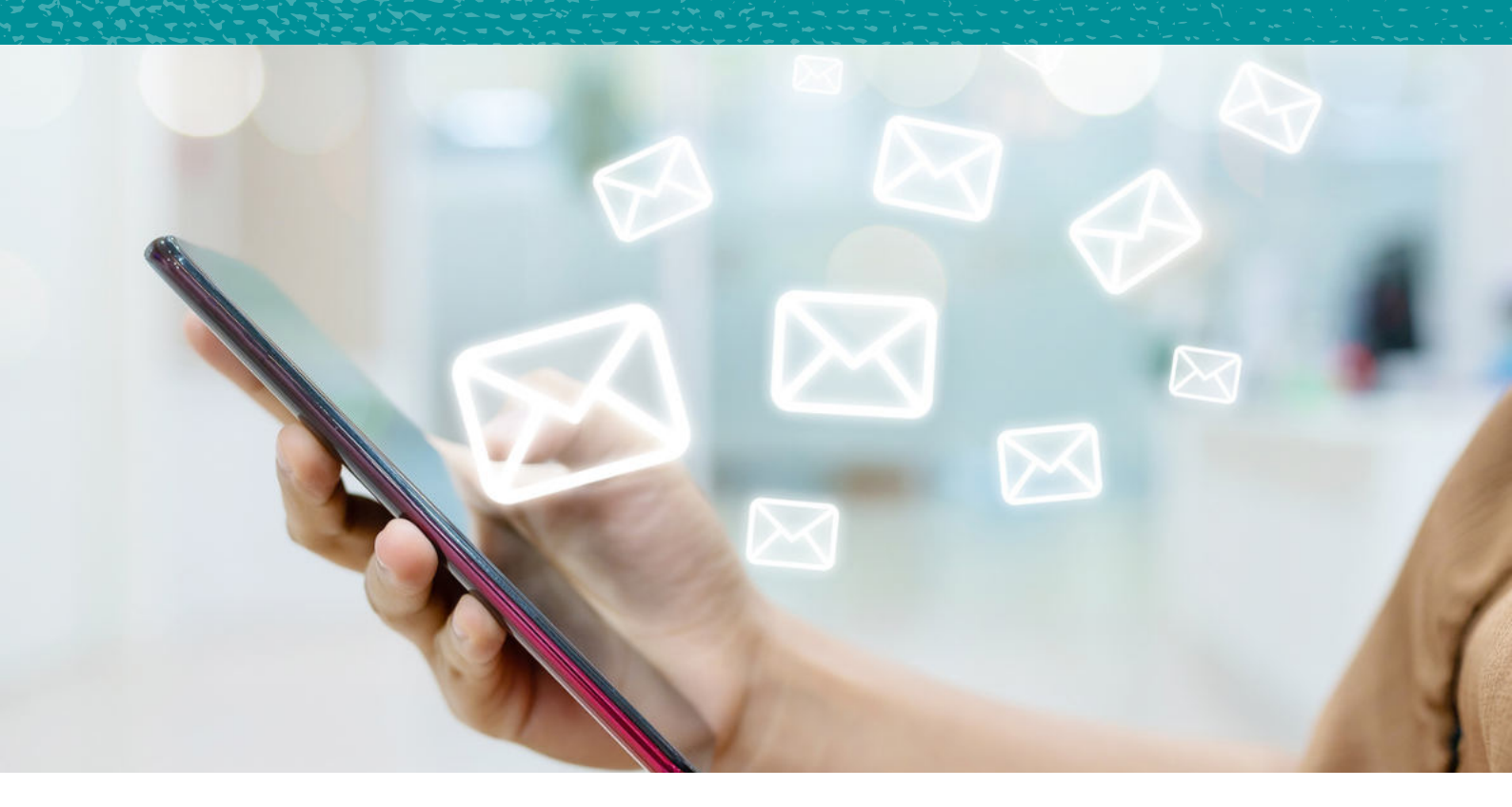

# Jak dodać adres e-mall do zaufanych? instrukcja

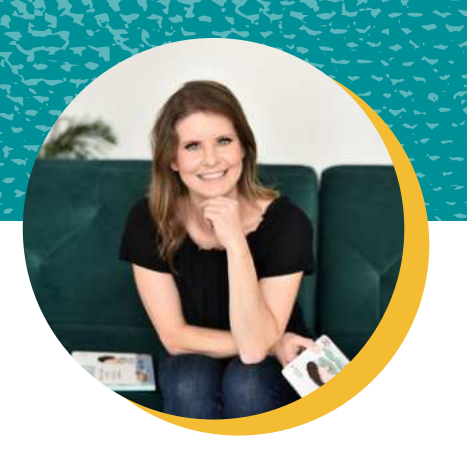

Hejka!

Dla wszystkich subskrybentów mojego newslettera dla rodziców "Klub Dwujęzycznych Rodziców" przygotowałam instrukcję, **jak dodać adres mailowy do zaufanych** oraz **jak przenieść wiadomość ze Spamu/Ofert do Odebranych**. Po co? Aby brak wiadomości w skrzynce już nigdy nie był problemem!

Newsletter "Klub Dwujęzycznych Rodziców" przychodzi na Twoją skrzynkę co tydzień w czwartek o 20.00. Dzielę się w nim moimi doświadczeniami, sprzedaję motywacyjne kopy, podsyłam inspiracje oraz darmowe materiały do pobrania. Członkowie Klubu otrzymują również dodatkowe zniżki na moje produkty. Jeśli jeszcze nie ma Cię z nami, zapisz się koniecznie już dziś!

>>POBIERAM DARMOWEGO E-BOOKA I ZAPISUJĘ SIĘ DO NEWSLETTERA <<

English Speaking Mum

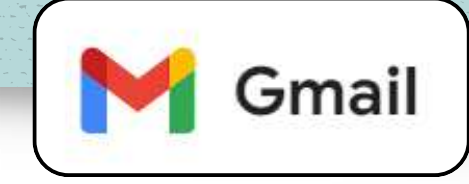

- 1. <u>Na komputerze</u> otwórz wiadomość ode mnie. Kliknij w trzy kropeczki w prawym górnym rogu.
- 2. Następnie Filtruj wiadomości tego typu.
- 3. Wpisz swój adres e-mail.
- 4. I kliknij Utwórz filtr.
- 5. Wybierz pola tak jak na zrzucie ekranu, czyli: Nigdy nie wysyłaj do spamu, Zawsze oznaczaj jako ważne oraz Przypisz kategorię: Główne.
- 6. Na koniec kliknij Utwórz filtr.

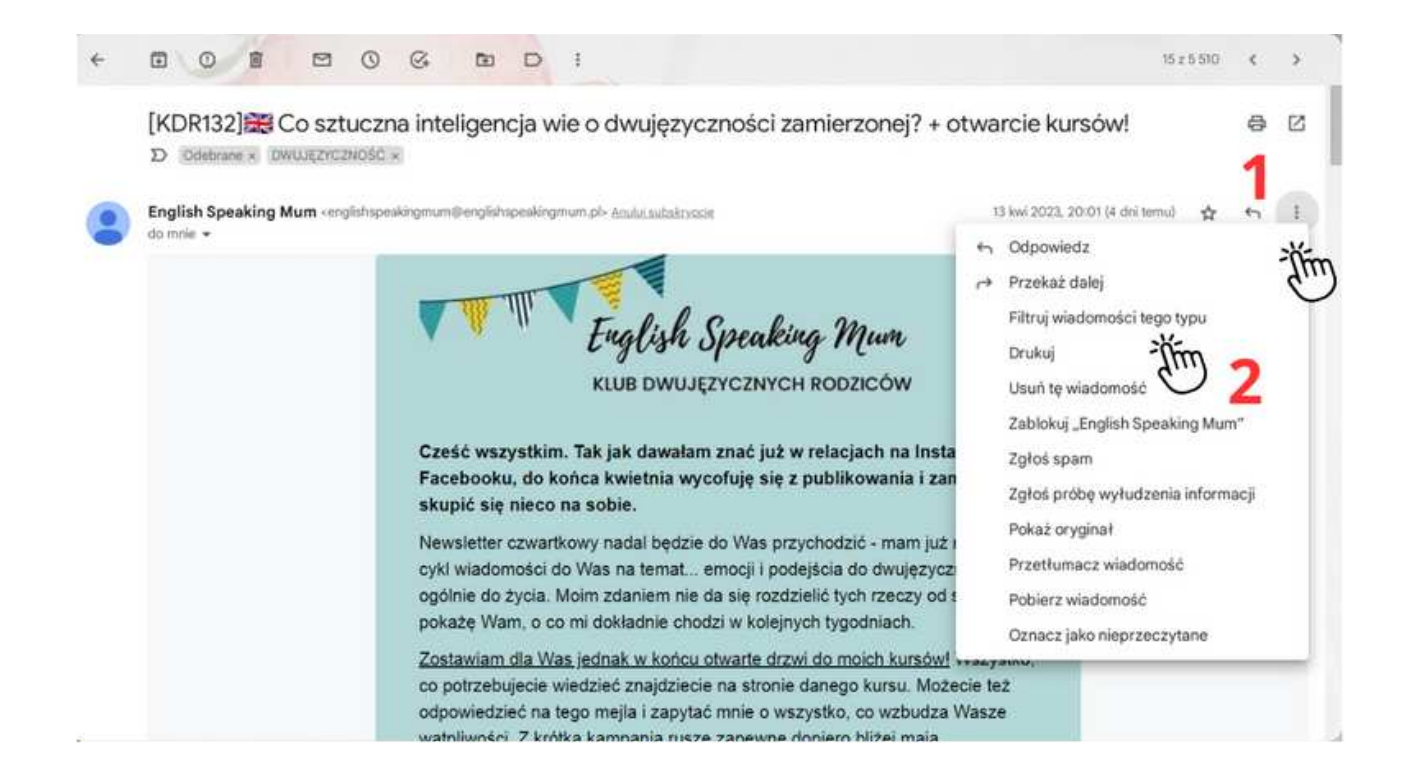

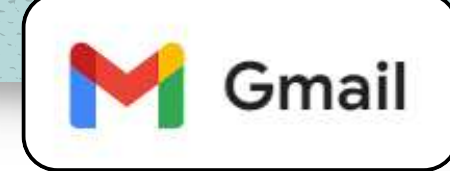

| Od            | englishspeakingmum@er                                                                                                    | nglishspeakingmum.pl                                                                                              | 1-50 z wielu                                                                                         | $ \rightarrow $                                |        |  |
|---------------|----------------------------------------------------------------------------------------------------|----------------------------------------------------------------------------------------------------|----------------------------------------------------------------------------------------------------|------------------------------------------------|--------|--|
| Do            | tu wpisz swój adres e-ma                                                                                                    | "-ĭím 🧿                                                                                                    | wie o dwujęzyczności zamierzonej? + otwarci                                                          | 13 kwi                                         |        |  |
| Temat         |                                                                                                    | ~~ <b>&gt;</b>                                                                                                    |                                                                                                    | la znajdziecie karty do pobraniał Akceptacja t | 4 lowi |  |
| Zawiera słowa |                                                                                                    |                                                                                                    |                                                                                                    | Ham fragment bonusowego ebooka, a nie ksią     | 3 kwi  |  |
| Nie zawiera   |                                                                                                    |                                                                                                    |                                                                                                    | Jomość, którą wysyłam w ramach Listy Zainter   | 3 Xovi |  |
| Rozmiar       | więcej niż                                                                                                    |                                                                                                    | MB +                                                                                                 | - Hejka wszystkim! KDR w tytule oznacza oczy   | 30 mar |  |
| 🔲 Zawiera zał | tącznik 🔲 Nie szukaj                                                                                                    | w czatach                                                                                                    |                                                                                                    | piszę do Was z trybu przetrwania, w którym tr  | 23 mar |  |
|               |                                                                                                    | Utw                                                                                                    | órz filtr Szukaj                                                                                     | Wielkanocą? Dziś miałam do Was wysłać zup      | 16 mar |  |
|               |                                                                                                    |                                                                                                    | im.                                                                                                  | "możemy my jako rodzice? - Hejka, jestem w tr  | 9 mar  |  |
|               | ish Speaking Mum                                                                                                    | Odebrane 😹 Książka od ręki -15zł                                                                                  | Hej! Zgodnie z obietnicą o                                                                           | daną w lutym, wracam do Was z ofertą papierow  | 6 mar  |  |
| 🗆 🌣 📮 Engl    | Jish Speaking Mum Odebrane [KDR126] 🕱 (Czy coś Ci kiedyś obiecałam? - Hejka, za mną, jak możecie się domyślić, bardzo intensy |                                                                                                    |                                                                                                    |                                                | 2 mar  |  |
| 🖸 🍲 🤵 Eng     | lish Speaking Mum                                                                                                    |                                                                                                    | li znowu w życiu mi nie w                                                                            | yszło - Promocja ucieka o północy! Tym razem   | 28 lut |  |
| 🗇 🕁 🌔 Engl    | ish Speaking Mum                                                                                                    | king Mum Odebrave (KDR125) 💥 Pomyliły mi się dnił - Hej! Wczoraj przez przypadek nie wystałam do Was mejla, bo my |                                                                                                    |                                                |        |  |
| 🗇 🕁 💊 Engl    | sh Speaking Mum Odebrane (KDR124) 🚓 Dwujęzyczne wychowanie jak wydanie własnej książki? - Hejka, dzisiejszy newsletter jest   |                                                                                                    |                                                                                                    |                                                |        |  |
| 🖾 🚖 🕨 Engl    | ish Speaking Mum                                                                                                    | Odebrane 🚓 Musisz przeczytać tę                                                                                   | 🖷 🛠 🍽 Musisz przeczytać tę jedną opinię – Bardzo cleszę się, że kliknętaś/teś w tego mejla. Nie chcę |                                                |        |  |
| 🗇 🕁 🍺 Engl    | ish Speaking Mum Odebrane (KDR123):29 Brytyjski czy amerykański? - Cześć! Dziś zapraszam Was na rozmowę na temat wariantó     |                                                                                                    |                                                                                                    |                                                |        |  |

| ← Gdy wiadomoś                      | ć ściśle pasuje do kryteriów wyszukiw | 1-50 z wielu                                     | $\sim$                                            |        |  |
|-------------------------------------|---------------------------------------|--------------------------------------------------|---------------------------------------------------|--------|--|
| Pomiń folder O                      | debrane (Archiwizuj)                  | wie o dwujęzyczności zamierzonej? + otwarci      | 13 kwi                                            |        |  |
| Oznacz jako pr                      | zeczytane                             |                                                  | la znajdziecie karty do pobrania! Akceptacja t    | 4 kori |  |
| Oznacz gwiazd                       | ką                                    |                                                  | atam fragment bonusowego ebooka, a nie ksią       | 3 kovi |  |
| Zastosuj etykie                     | tę: Wybierz etykietę 🕶                |                                                  | Jomość, którą wysyłam w ramach Listy Zainter      | 3 kwi  |  |
| Przekaż dalej                       | Dodaj adres do przekazywania dał      | oj                                               | - Hejka wszystkimi KDR w tytule oznacza oczy      | 30 mar |  |
| Usuń                                | ¥~~ -                                 | piszę do Was z trybu przetrwania, w którym tr    |                                                   |        |  |
| Zawsze oznacz                       | aj jako ważne 🔊 5                     |                                                  | Wielkanocą? Dziś miałam do Was wysłać zup         | 16 mar |  |
| <ul> <li>Nigdy nie oznac</li> </ul> | czaj je<br>Wybierz kategoria          |                                                  | możemy my jako rodzice? – Hejka, jestem w tr      | 9 mar  |  |
| Przypisz kateg                      | orię: Główne                          |                                                  | iną w lutym, wracam do Was z ofertą papierow      | ā mar  |  |
| Zastosuj filtr tal                  | kże di Społeczności                   |                                                  | iną, jak możecie się domyślić, bardzo intensy     | 2 mar  |  |
| Uwaga: filtr nie zosta              | nie za Powiadomienia                  | dujących się w Koszu lub w folderze Spam         | szło – Promocja ucieka o północy! Tym razem       | 28 lut |  |
| Ø Więcej informa                    | cji Fora                              | C Utwórz filtr                                   | przypadek nie wystałam do Was mejla, bo my        | 24 A.t |  |
| - H                                 | Oterty                                | Ìm                                               | snej książki? - Hejka, dzisiejszy newsletter jest | 16 lut |  |
| 🗋 🕁 🍺 English i                     | Speaking Mum Odebrane 😹               | Musisz przeczytać tę jedną opinię - Bardzo cie   | eszę się, że kliknęłaś/łeś w tego mejla. Nie chcę | 13 Jul |  |
| 🗌 🏩 🧧 English S                     | Speaking Mum Odebrane [KD             | R123) Zi Brytyjski czy amerykański? - Cześć! Dzi | ś zapraszam Was na rozmowę na temat wariantó      | 9 h.t  |  |

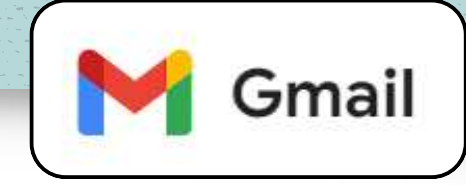

Odszukaj maila ode mnie w zakładkach Społeczności lub Oferty i otwórz go.

- <u>Na telefonie</u> kliknij w trzy kropki w prawym górnym rogu.
- 2. Wybierz **Przenieś do**.
- 3. A następnie kliknij **Główne**.
- Jeśli wiadomość trafiła do folderu Spam, znajdź ją i zaznacz, po czym kliknij To nie jest spam.

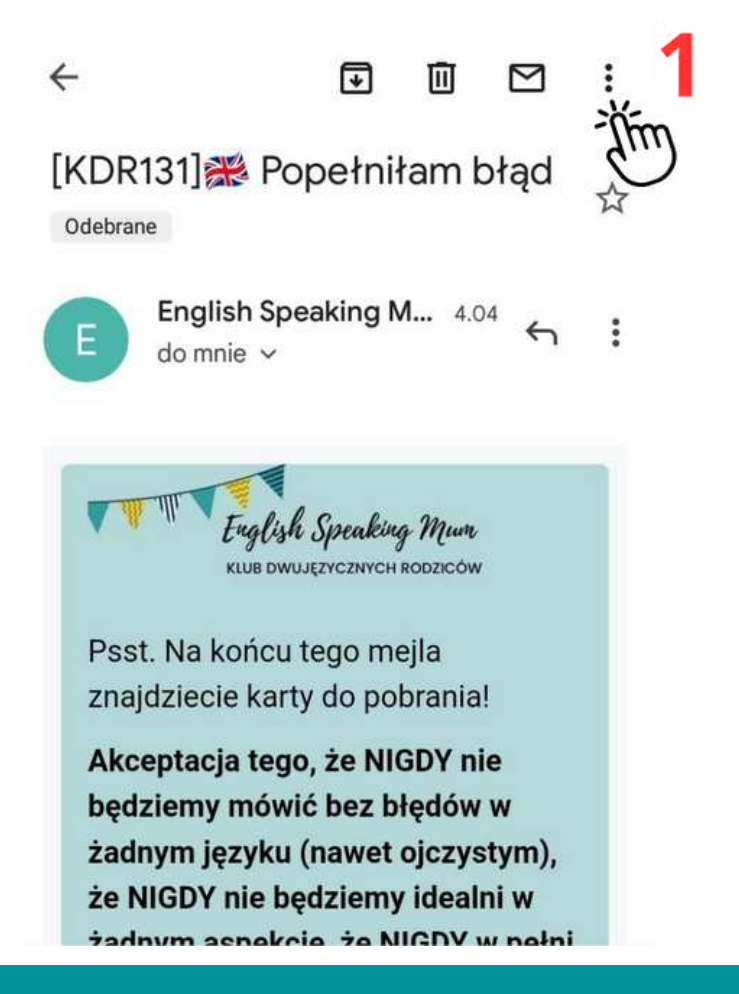

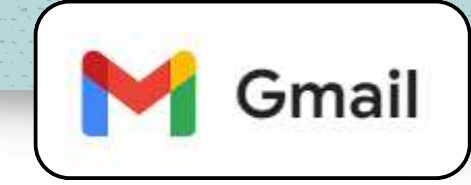

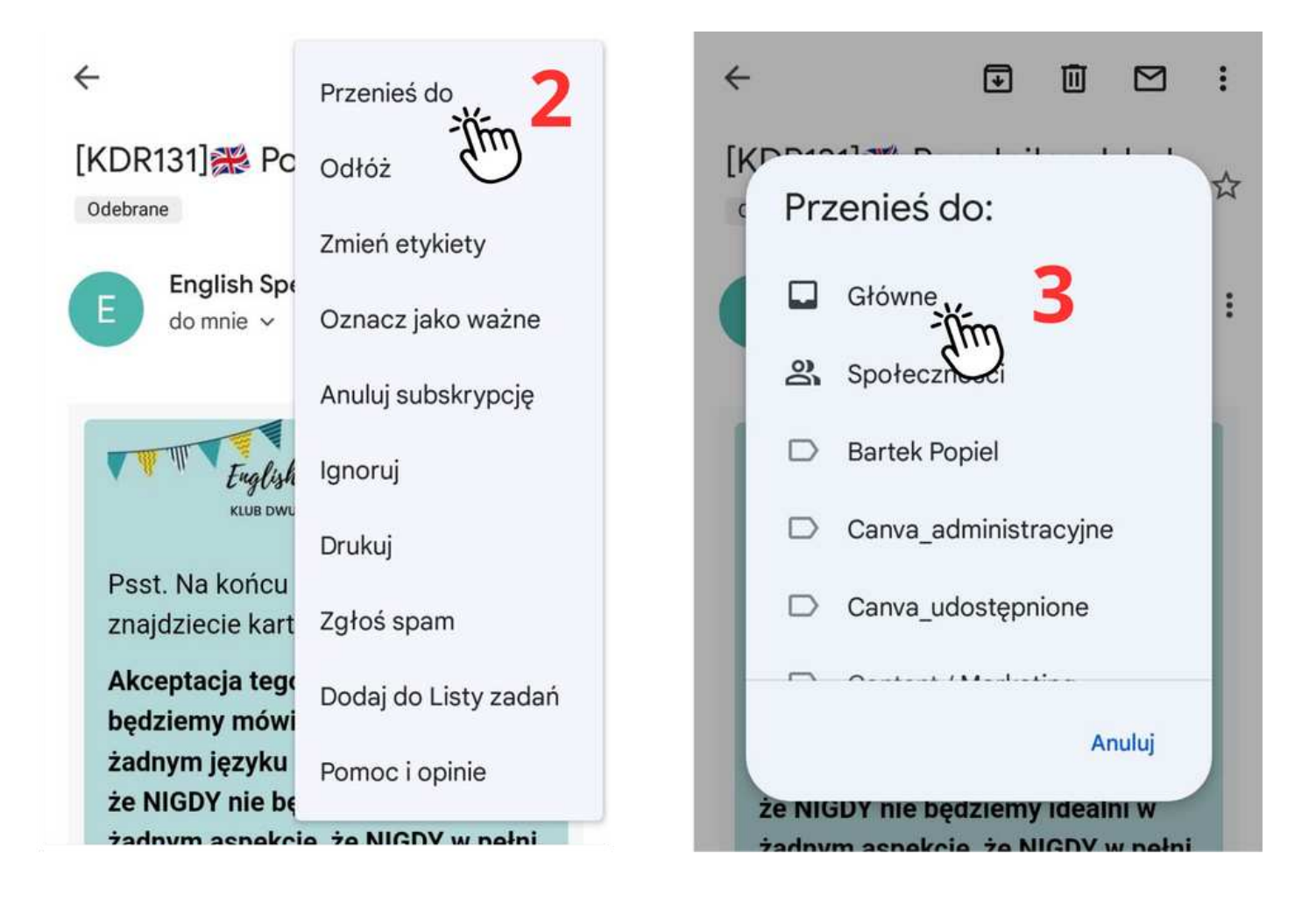

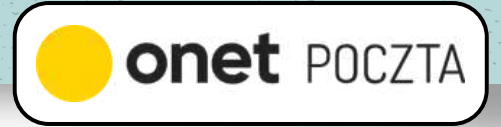

- 1. Na telefonie kliknij w menu (trzy poziome kreski) w lewym górnym rogu.
- 2. Kliknij koło zębate w menu po lewej, na dole.
- 3. Następnie znów kliknij w poziome kreski u góry.
- 4. Rozwiń zakładkę Reguły i przekierowania.
- 5. Wybierz Antyspam.
- 6. Następnie Dodaj regułę.
- 7. Wybierz Dodaj e-mail do wyjątków.
- 8. Pojawi się okienko na adres e-mail.
- 9. Wpisz tam mój adres: <u>englishspeakingmum@englishspeakingmum.pl</u> i kliknij **Zapisz i zamknij**.

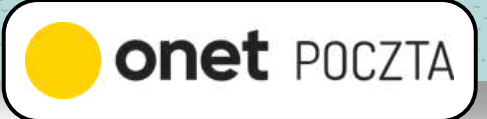

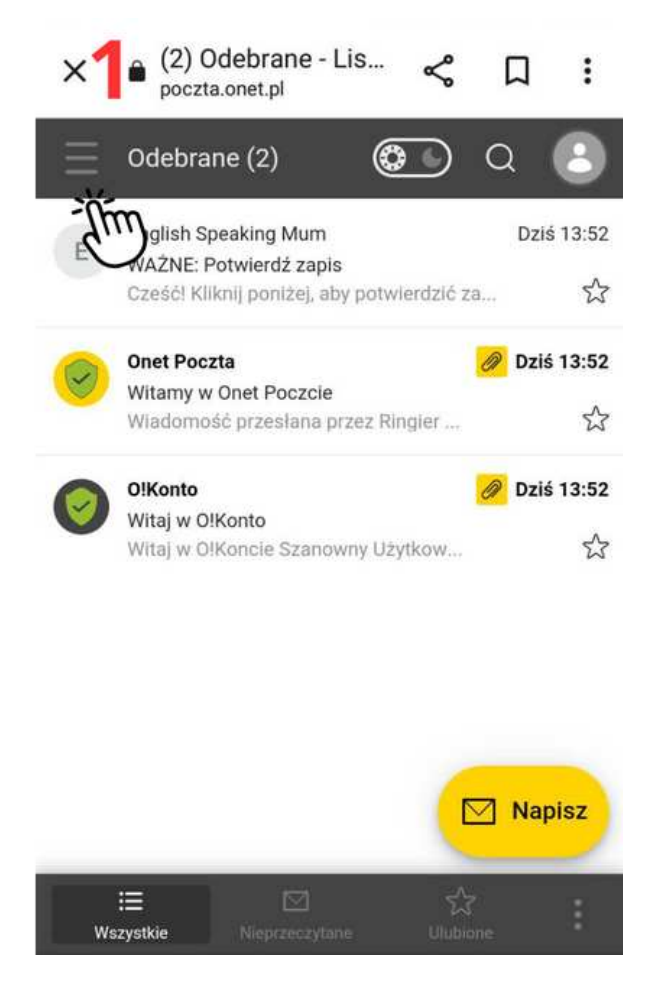

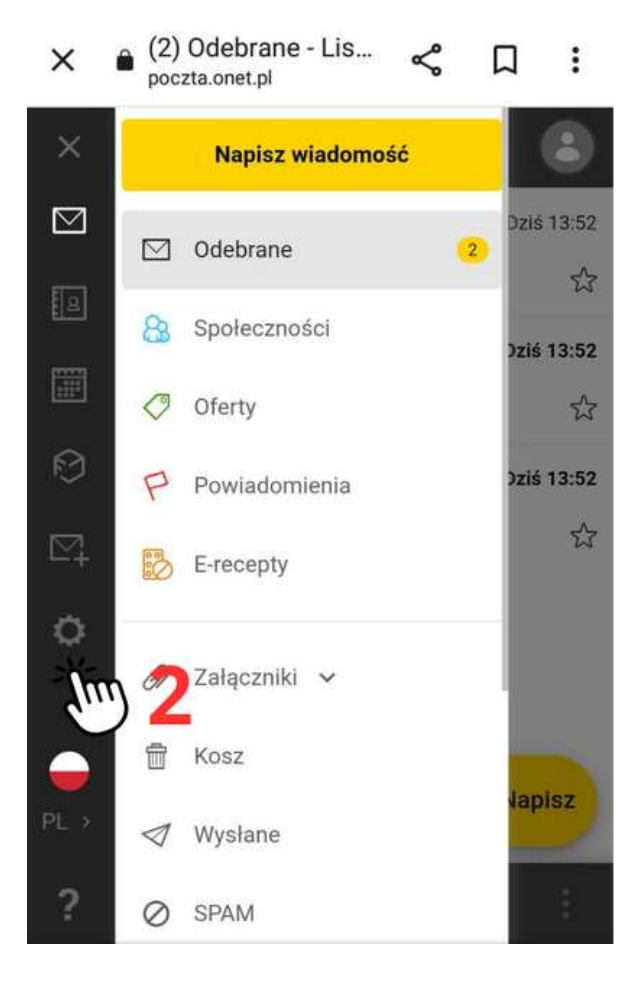

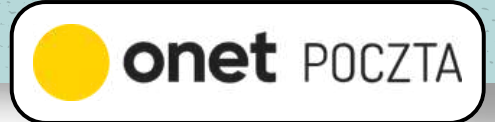

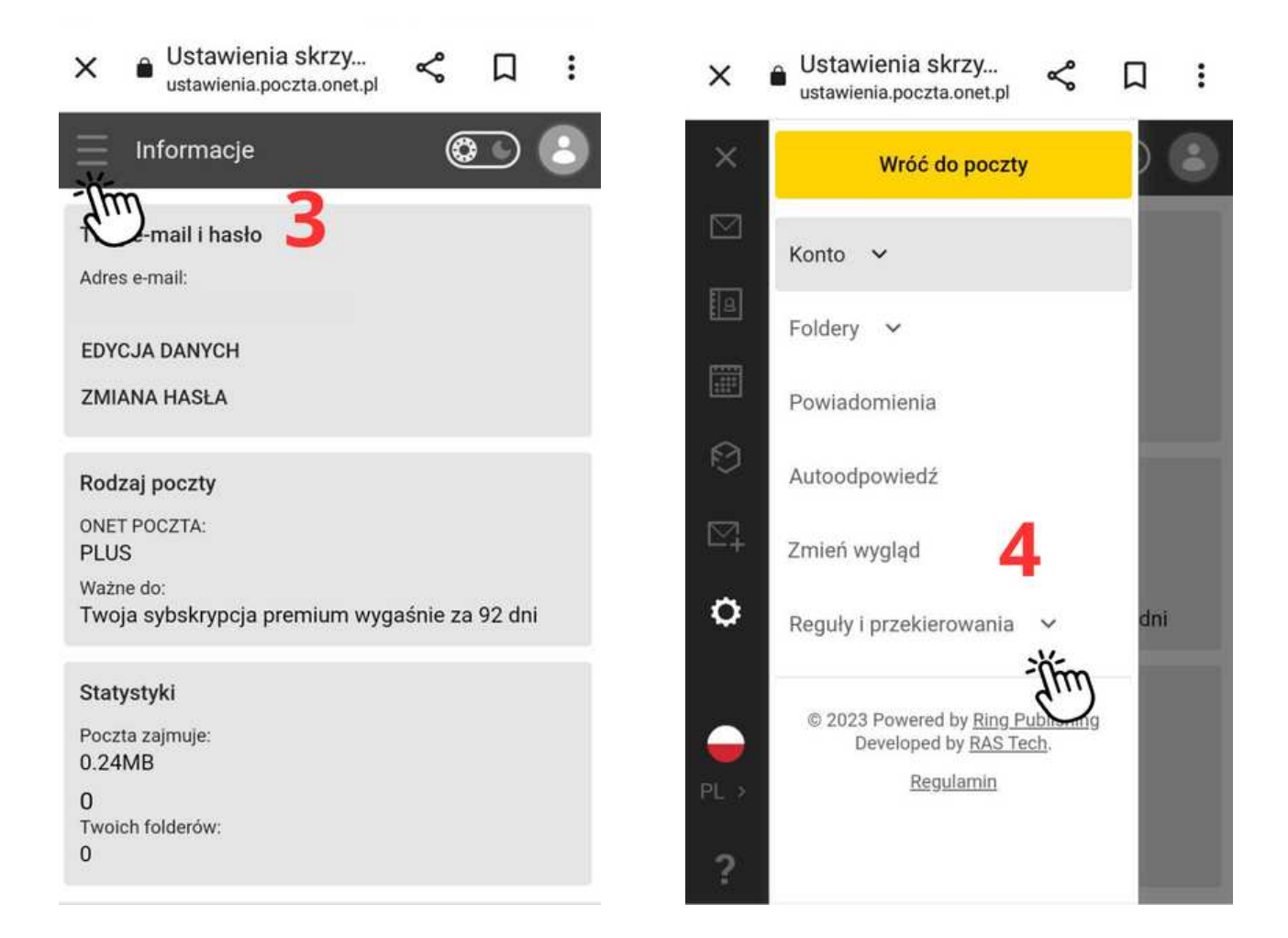

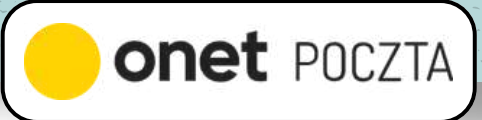

| (<br> | ustawienia.poczta.onet.pl                                          |      | :   |
|-------|--------------------------------------------------------------------|------|-----|
| <     | Wróć do poczty                                                     | ) (  | 8   |
| 3     |                                                                    |      |     |
| 2     | Powiadomienia                                                      | ikni | j   |
|       | Autoodpowiedź                                                      |      | •   |
| 2     | Zmień wygląd                                                       |      |     |
| 2     | Reguły i przekierowania \land                                      |      |     |
| 4     | Reguły wiadomości                                                  |      |     |
| >     | Antyspam                                                           |      |     |
|       | Przekierowan                                                       |      |     |
|       | © 2023 Powered by <u>Ring Publishing</u><br>Developed by RAS Tech. |      |     |
| ?     | Regulamin                                                          | reg  | ułę |

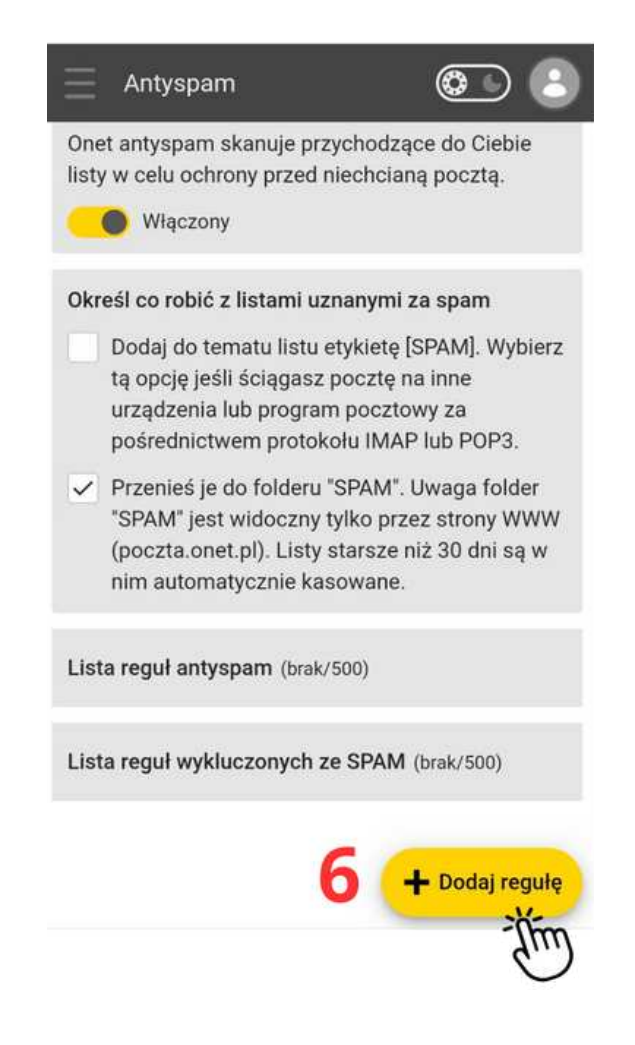

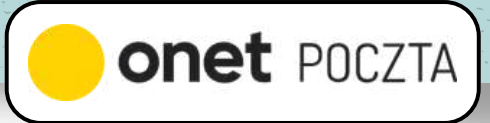

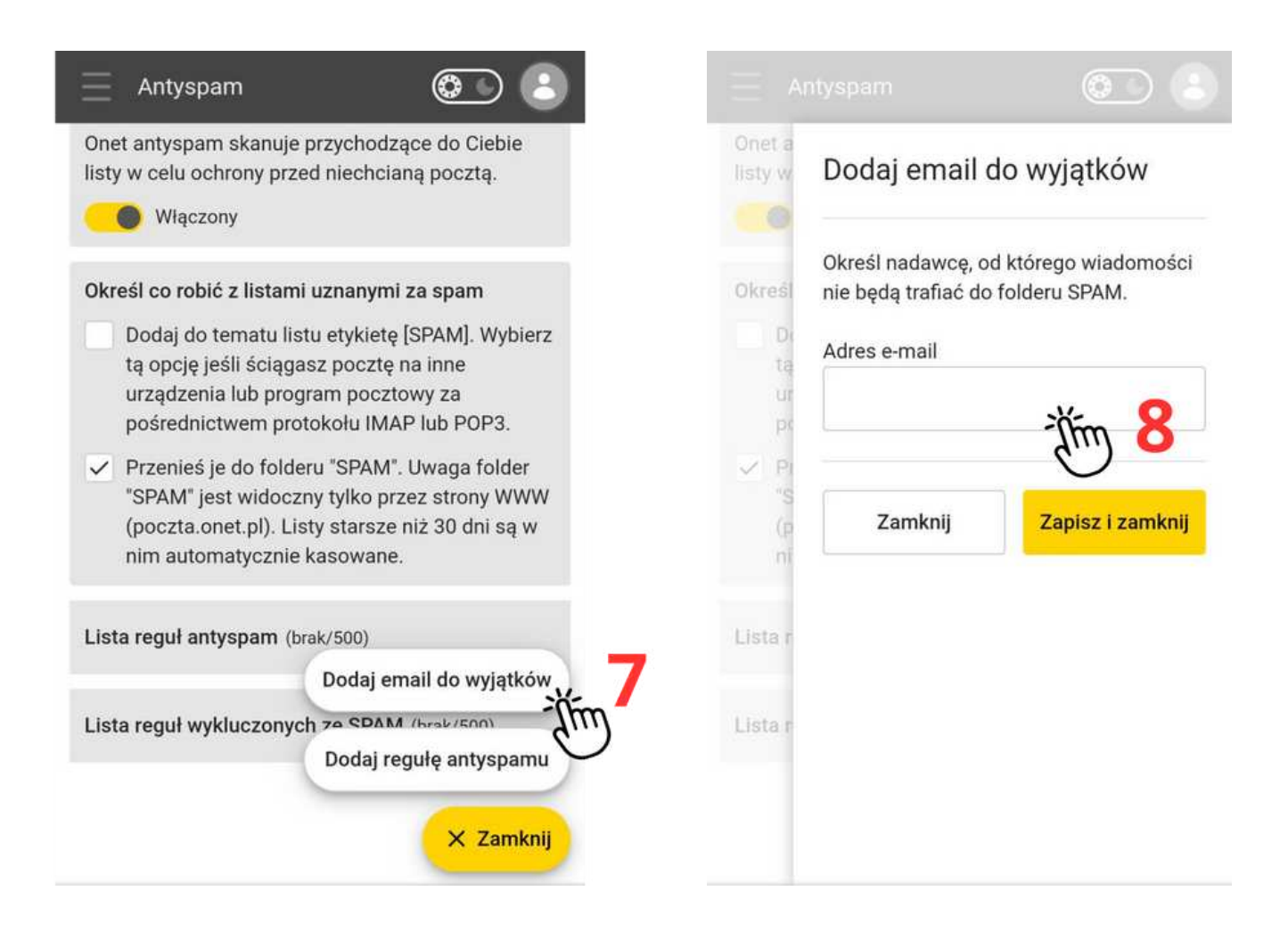

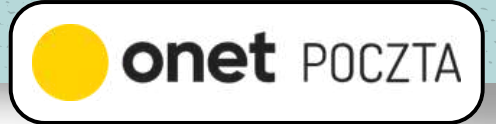

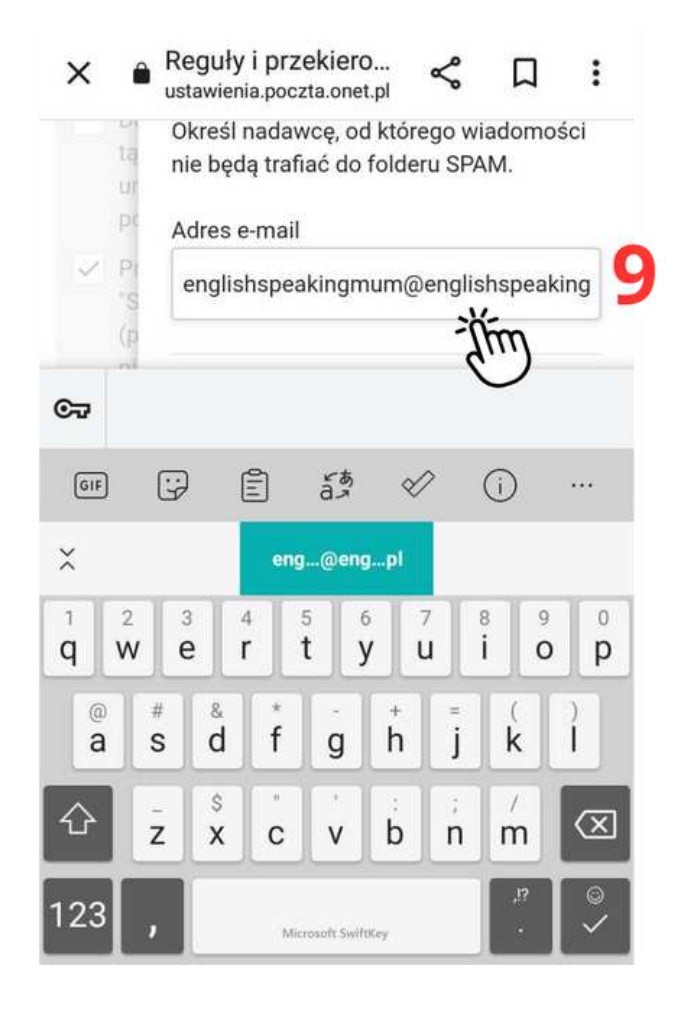

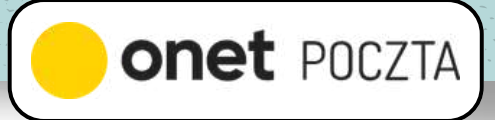

- 1. <u>Na telefonie</u> zaznacz wiadomość, przytrzymując chwilę palcem.
- 2. Następnie w dolnym menu wybierz Przenieś.
- 3. A następnie wybierz Odebrane.

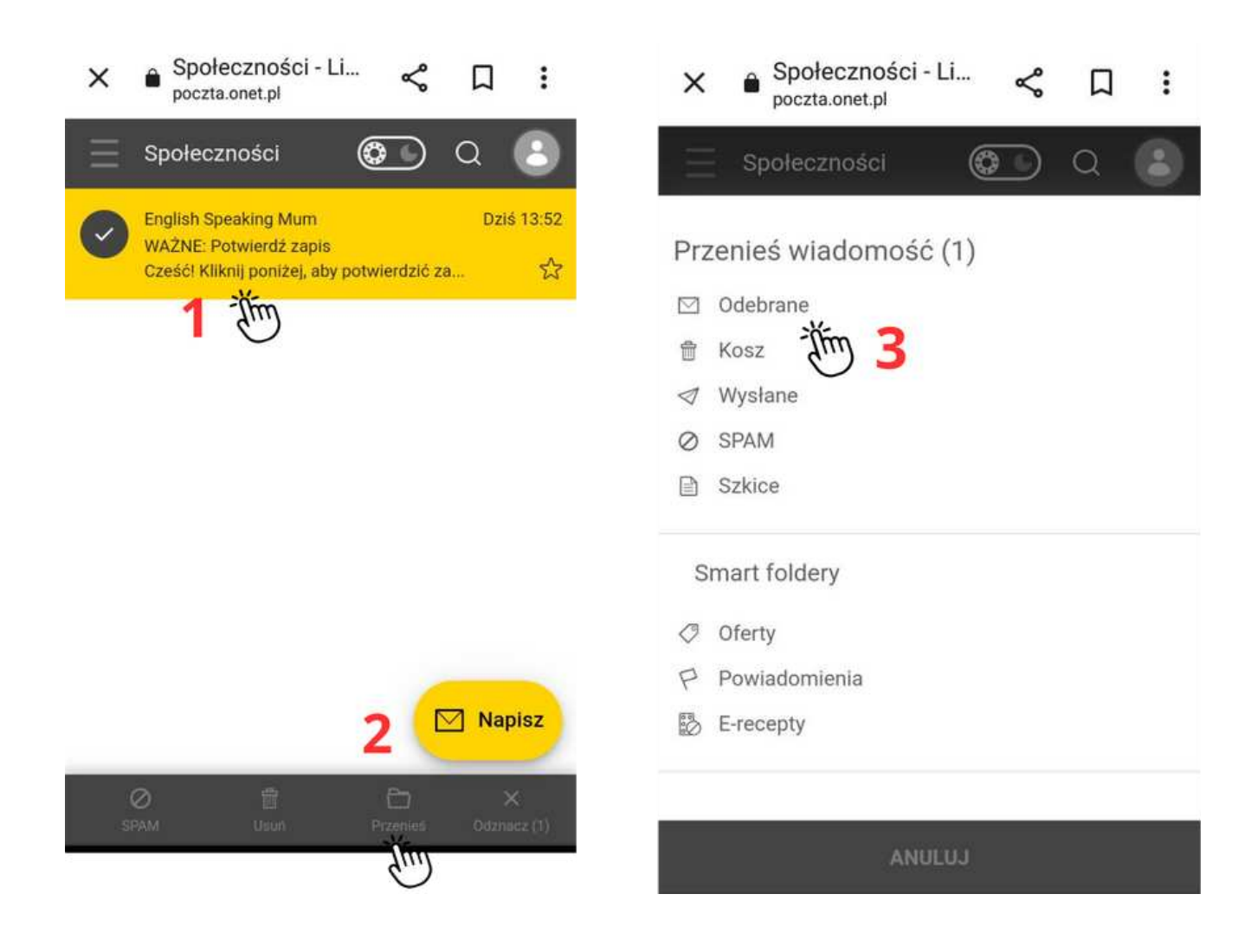

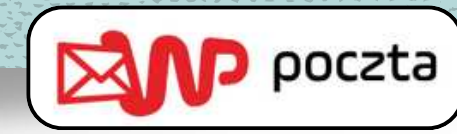

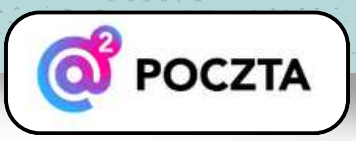

#### Sposób 1: Dodaj mój adres do Kontaktów

- 1. <u>Na telefonie</u> wejdź w **Kontakty**.
- Kliknij Dodaj kontakt lub Kliknij tu, żeby dodać nowy kontakt.
- Wpisz moje imię i nazwisko: Justyna Winiarczyk, a także adres e-mail:

<u>englishspeakingmum@englishspeakingmum.pl</u> i na końcu kliknij **Zapisz**.

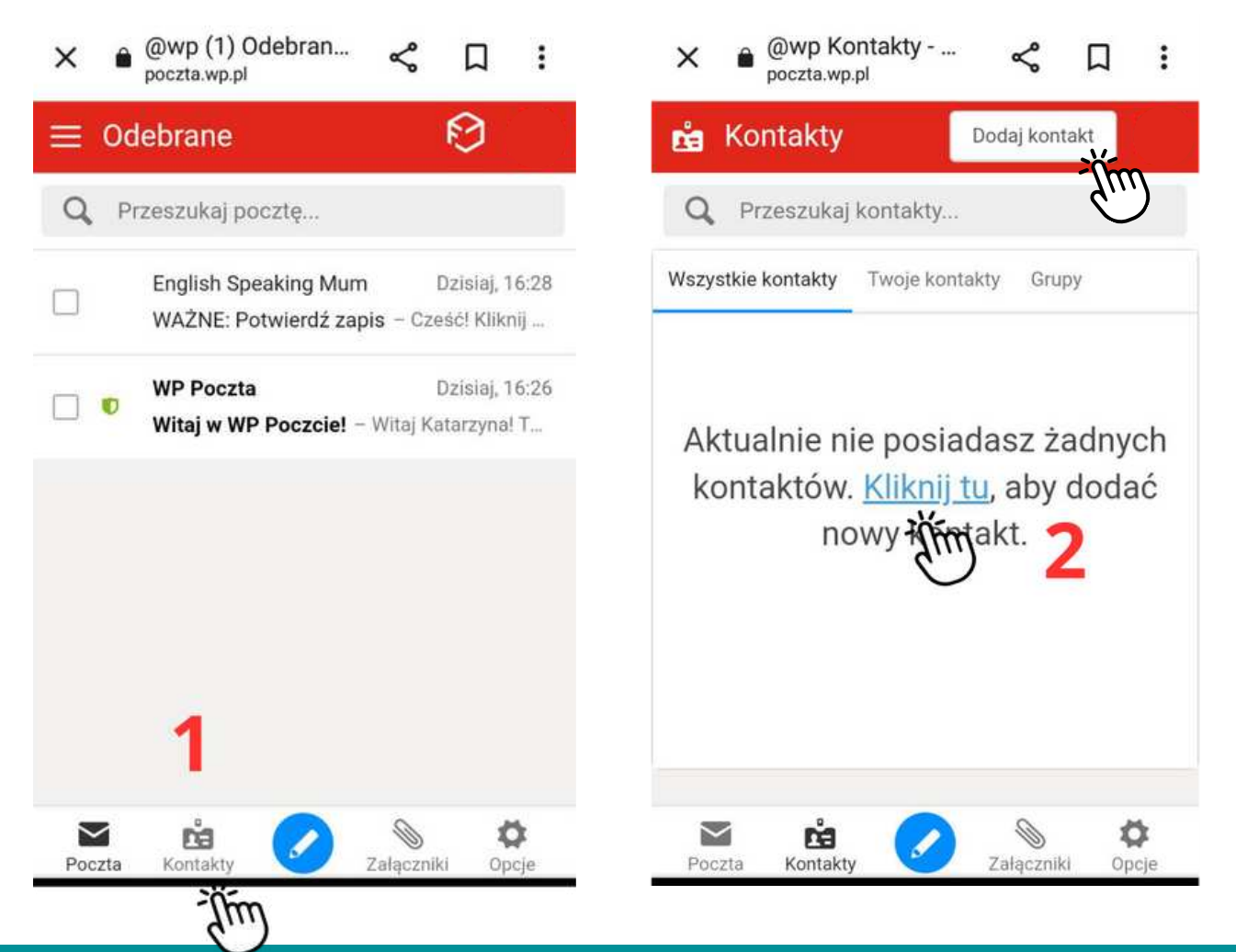

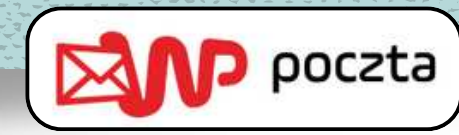

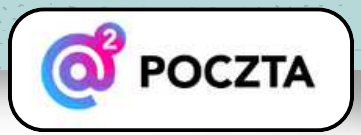

#### Sposób 1: Dodaj mój adres do Kontaktów

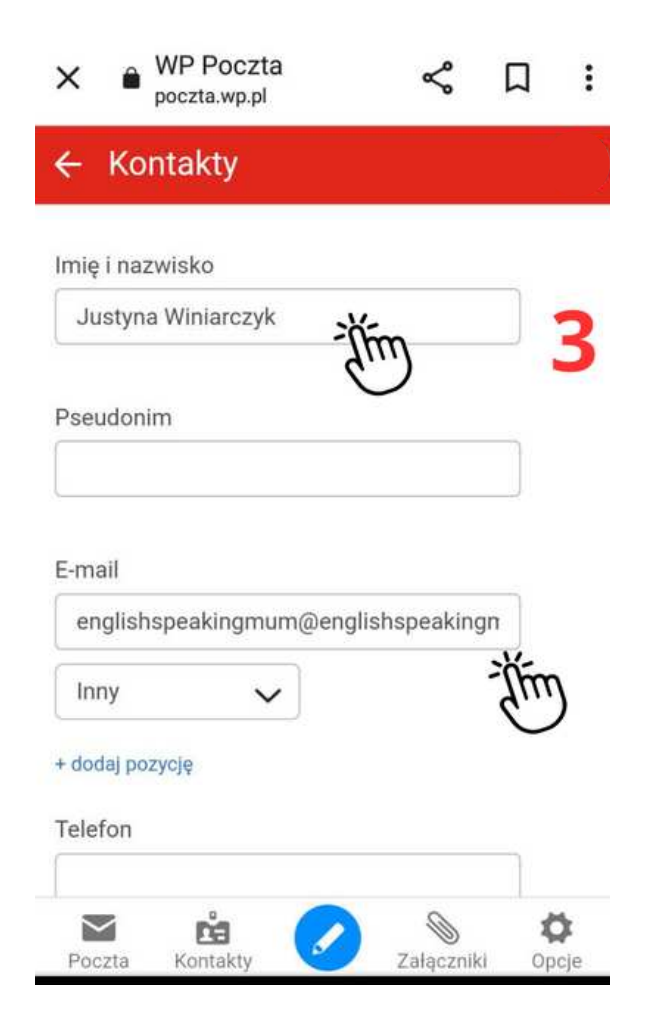

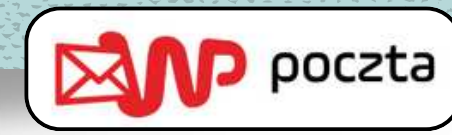

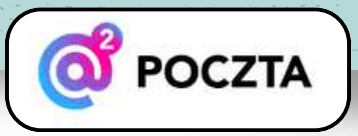

- <u>Na telefonie</u> wybierz **Opcje** z menu w prawym dolnym rogu.
- 2. Na pasku **Ogólne** przesuń w prawo.
- 3. Kliknij **Filtry**.
- 4. A następnie **Dodaj filtr**.
- Wpisz mój adres e-mail <u>englishspeakingmum@englishspeakingmum.pl</u> i zjedź niżej.
- 6. Wybierz **Nigdy nie oznaczaj jako spam**, a następnie **Zapisz filtr**.

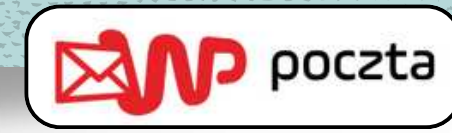

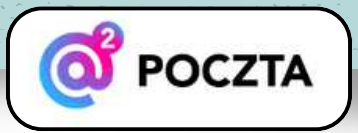

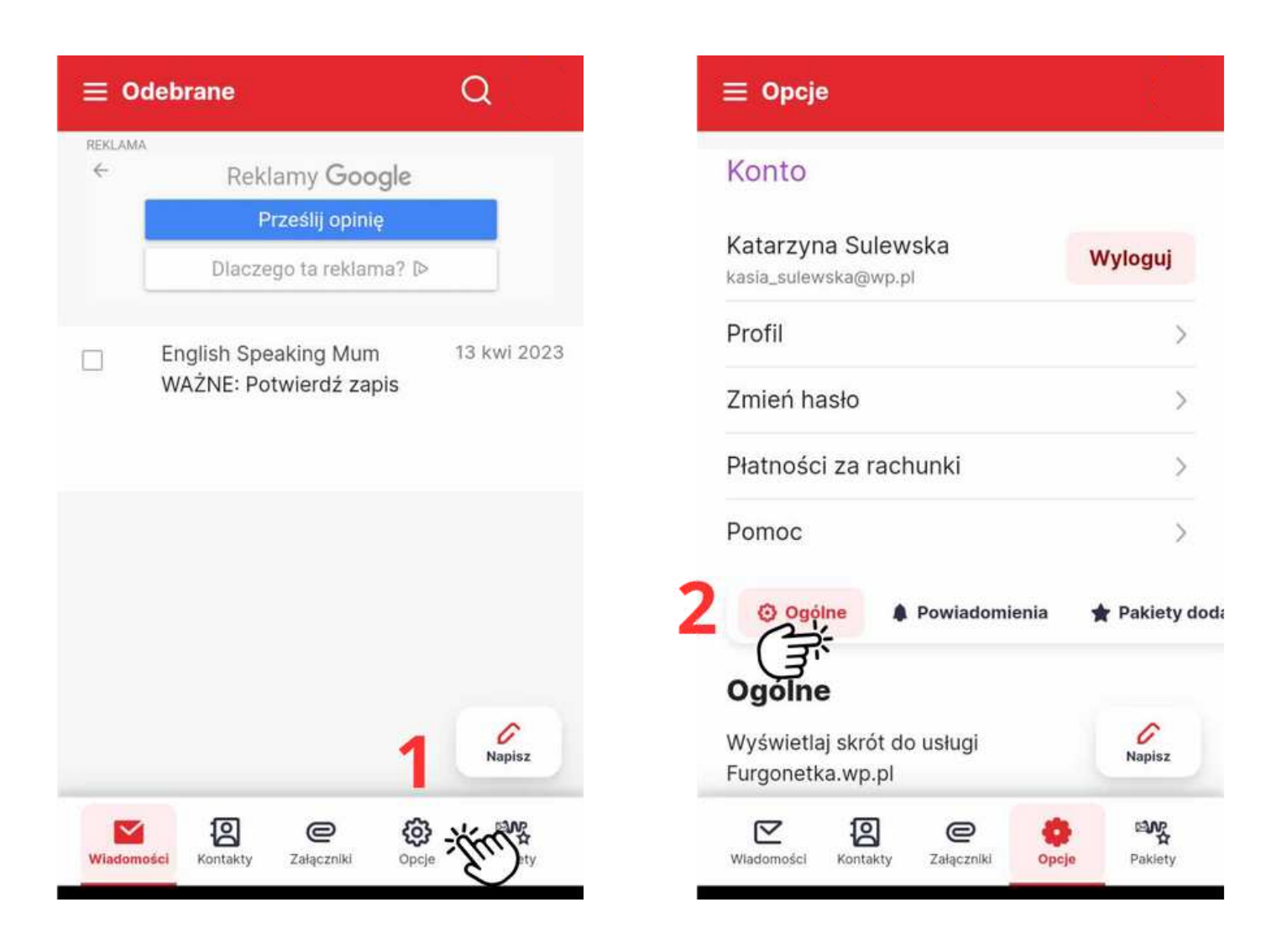

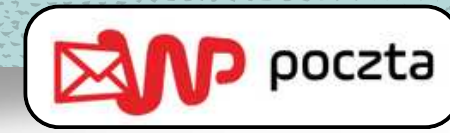

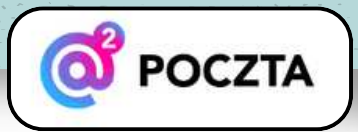

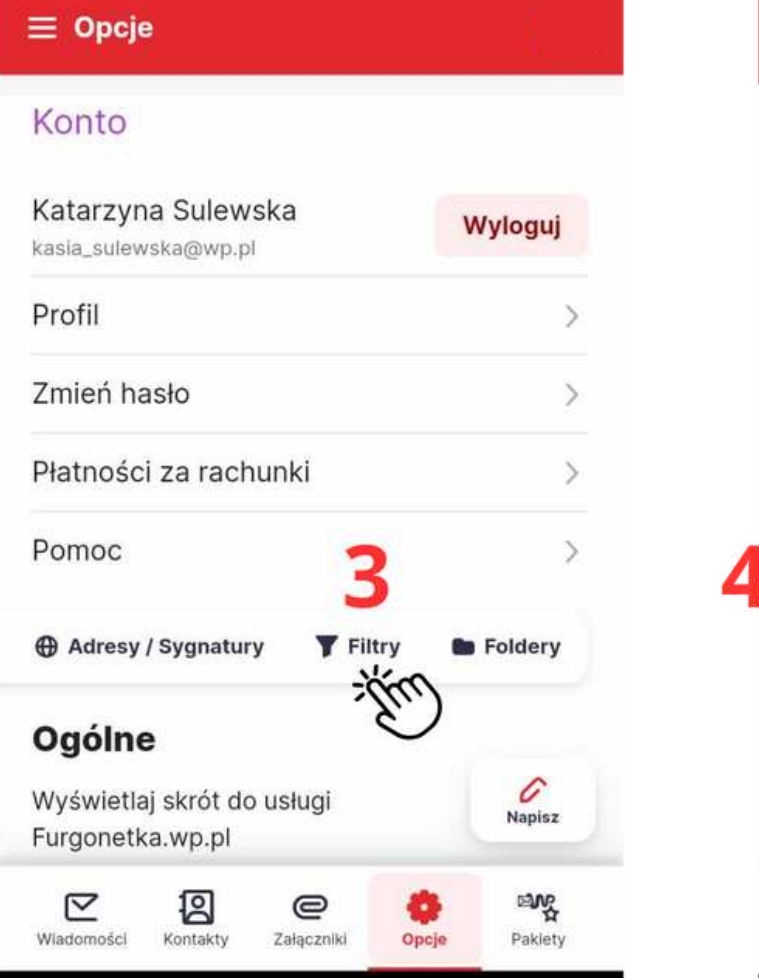

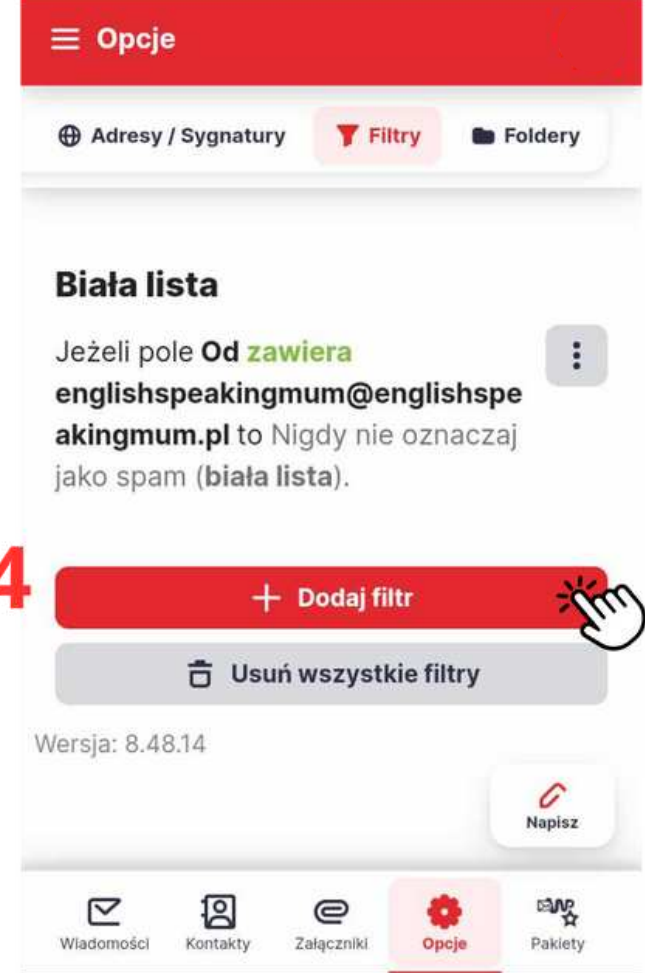

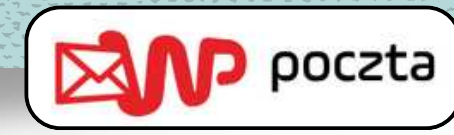

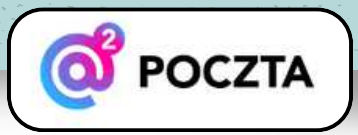

#### Sposób 2: Dodaj mój adres do filtrów antyspamowych

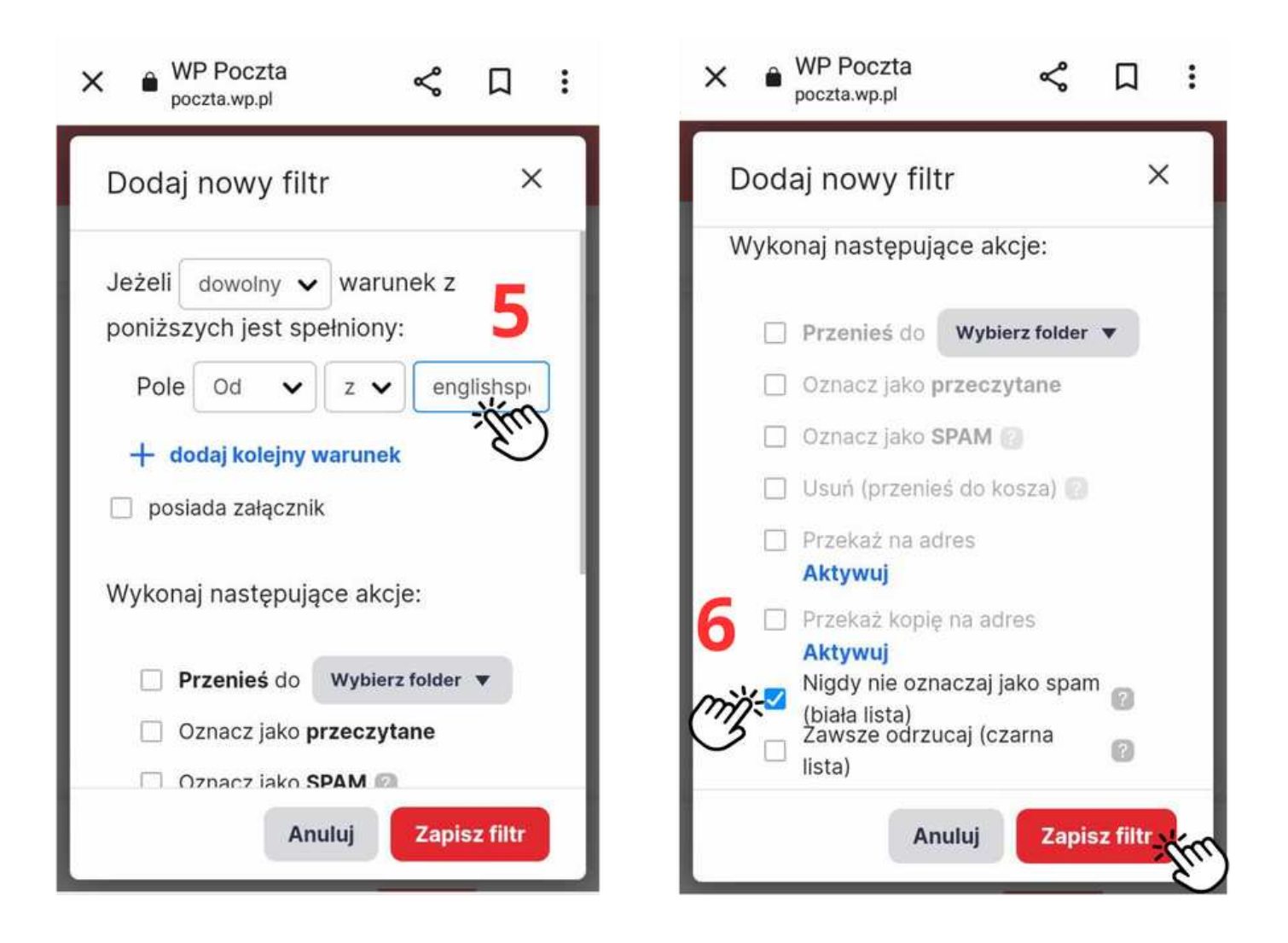

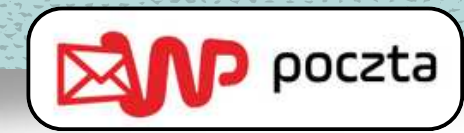

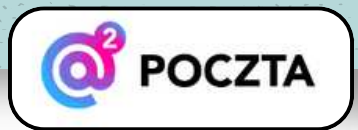

- 1. <u>Na telefonie</u> zaznacz wiadomość.
- 2. Wybierz **Przenieś**.
- 3. A następnie **Odebrane**.

| X Zaznaczono: 1 Zaznac                                                                                                    | z wszystkie | X Zaznaczono: 1 Zazna                                                                                                    | cz wszystkie                                  |
|----------------------------------------------------------------------------------------------------|-------------|----------------------------------------------------------------------------------------------------|-----------------------------------------------|
|                                                                                                    |             |                                                                                                    |                                               |
|                                                                                                    |             | Sc<br>Przenieś do<br>⊂ ⊡ Odebrane ऑ 3                                                                                                    | ng Crem Rilas<br>segregatora<br>h od daty ich |
| Image: state of the state of the state | 13 kwi 2023 | SEGREGATORY                                                                                                    | 13 kwi 2023                                   |
| 2 Przenieś Usuń Spam                                                                                                    | Oznacz      | Społeczności + Dodaj folder  Richark Constraint Constraint Constr | Oznacz                                        |

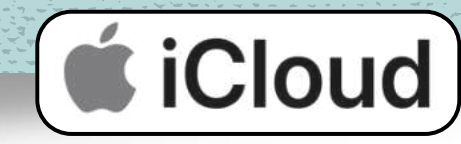

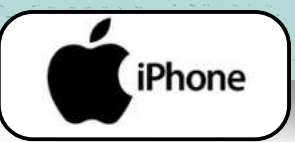

- Podczas wyświetlania wiadomości e-mail stuknij w nazwę lub adres e-mail nadawcy.
- 2. Stuknij w Dodaj do listy VIP.

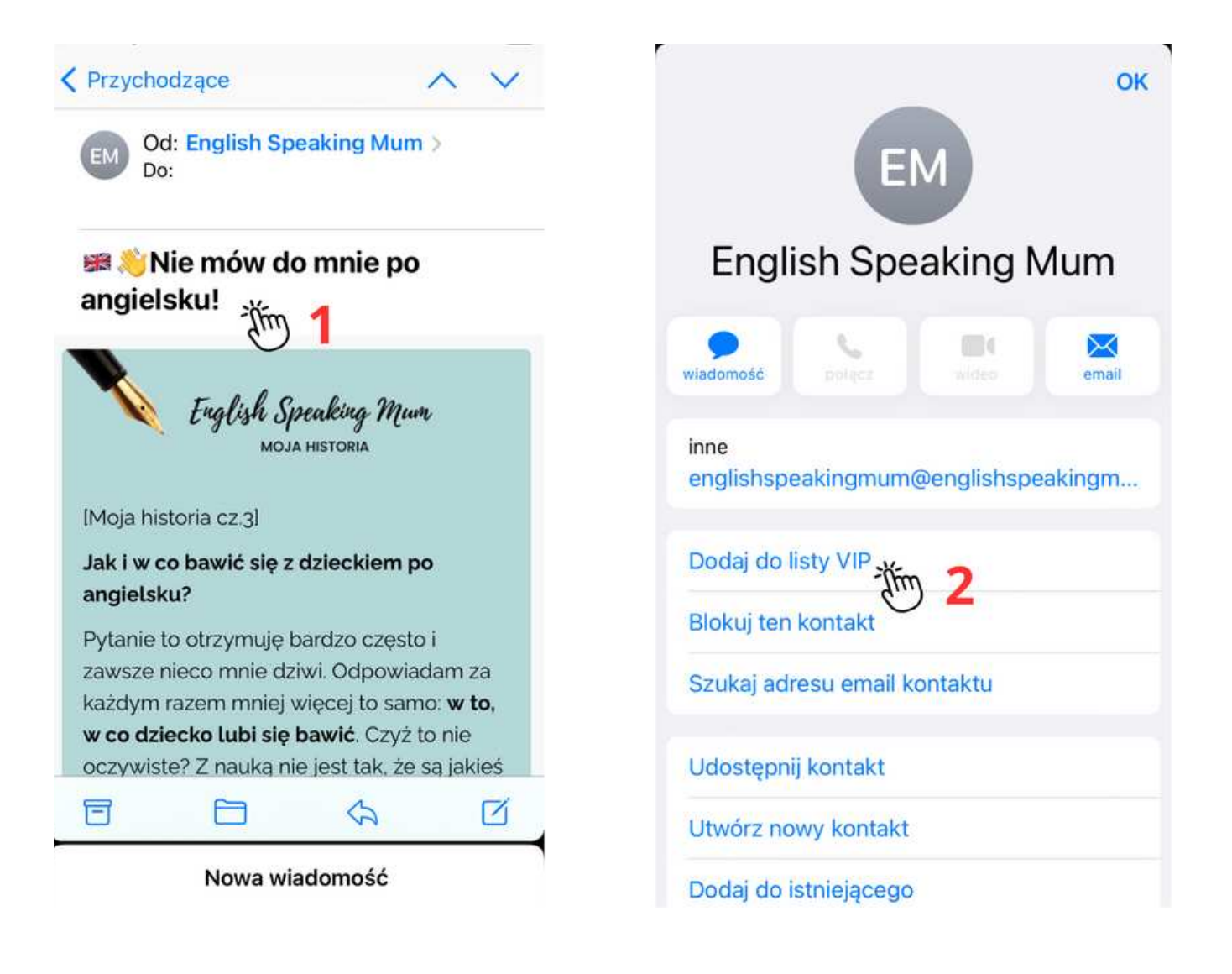

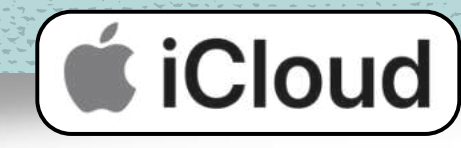

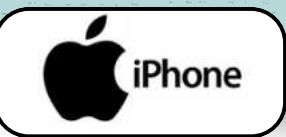

- 1. W aplikacji Poczta na stronie iCloud.com kliknij w folder **Niechciane** na pasku bocznym.
- 2. Zaznacz jedną lub kilka wiadomości, a następnie wykonaj jedną z następujących czynności:
- Jeśli wybrano jedną wiadomość: Kliknij w przycisk a następnie kliknij w przycisk Przenieś do skrzynki odbiorczej.
- Jeśli wybrano wiele wiadomości: Kliknij w przycisk
   Oznacz, a następnie kliknij w przycisk Przenieś do skrzynki odbiorczej.
- 3. Na iPhonie lub iPadzie otwórz wiadomość w folderze Niechciane, stuknij przycisk Przenieś do folderu na dole ekranu, a następnie stuknij pozycję Przychodzące, aby ją przenieść.
- 4. Kolejne wiadomości od tego samego nadawcy nie będą już automatycznie oznaczane jako niechciane.

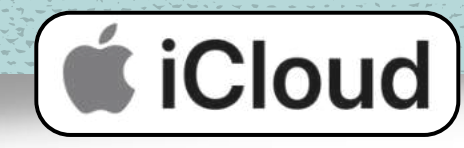

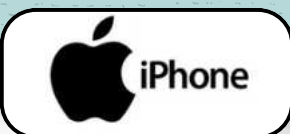

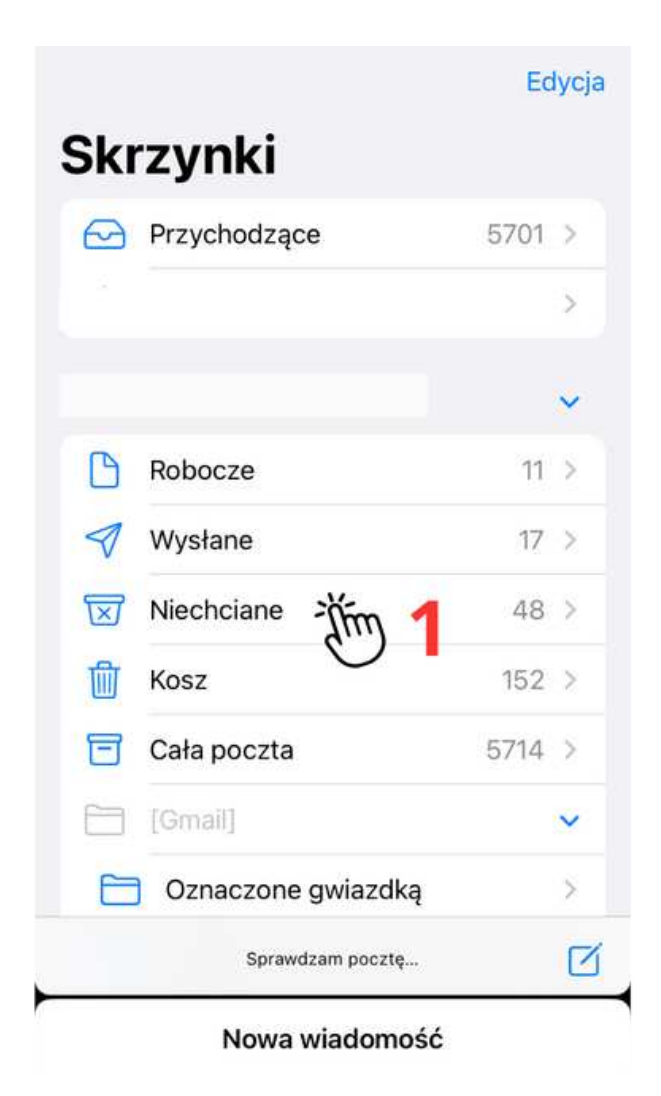

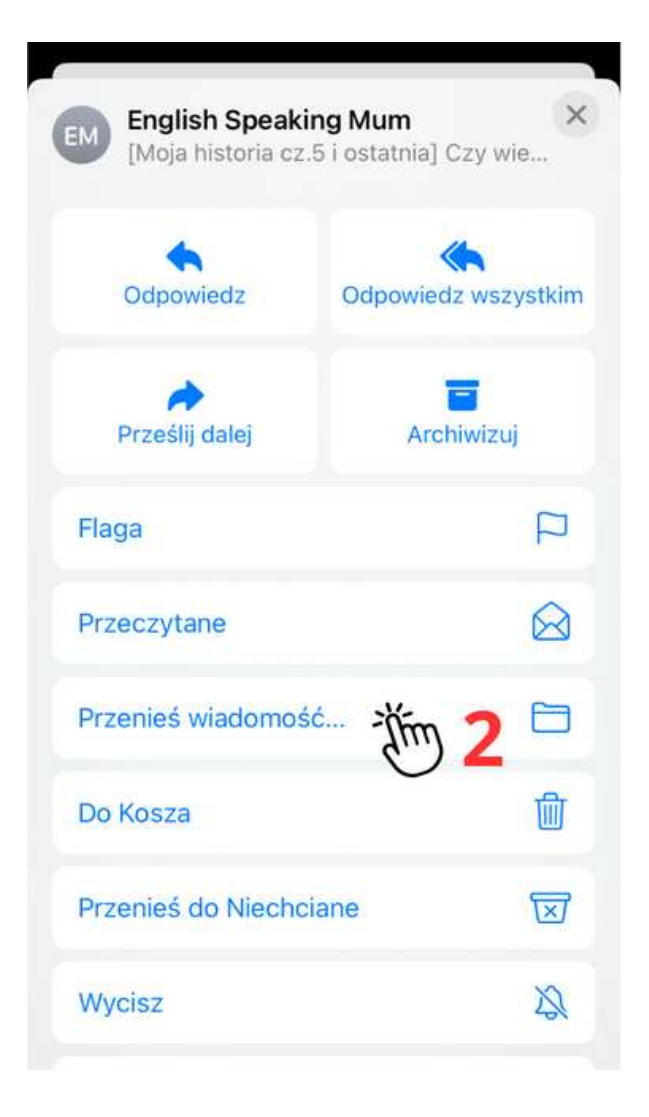

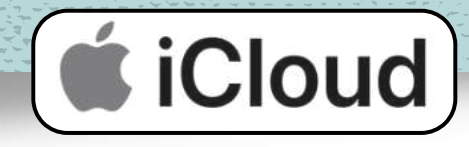

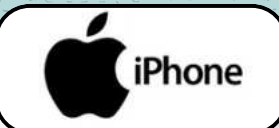

| Zaznacz wszystko                                                                                                    | Anuluj                                                        | < (4)                                                                | ~ ~                                                             |
|----------------------------------------------------------------------------------------------------|---------------------------------------------------------------|----------------------------------------------------------------------|-----------------------------------------------------------------|
| 4 zaznaczone                                                                                                    |                                                               | EM English Speak                                                     | ing Mum czwartek                                                |
| <ul> <li>English Speaking Mum</li> <li>Nowe treści do nauki dl<br/>Hejka! Z lekkim opóźnienie<br/>U góry widzicie lekką zmia</li> </ul>      | czwartek<br>la Was! [KDR1<br>em, ale jestem.<br>anę graficzną | ₩Nowe treści o<br>Was! [KDR139]                                      | lo nauki dla                                                    |
| <ul> <li>English Speaking Mum</li> <li>Wy też możecie to c<br/>[Moja historia cz.5 i ostatn<br/>że uczę swojego synka tak</li> </ul>         | czwartek<br>osiągnąć!<br>nia] Czy wiecie,<br>kże niemieckie   | English Sp<br>KLUB DWUJEZYC                                          | eaking Mum<br>Invch kodziców                                    |
| <ul> <li>English Speaking Mum</li> <li>[ # ? Gotowi, start</li> <li>Hejka! Witaj na starcie min</li> <li>rodziców chcących zacząc</li> </ul> | wtorek<br>t!:) [Mów w do<br>nikursu dla<br>ć mówić do sw      | Hejka! Z lekkim opóź<br>U góry widzicie lekka<br>wybraną przez Was w | nieniem, ale jestem.<br>1 zmianę graficzną,<br>v relacjach. Mam |
| <ul> <li>English Speaking Mum</li> <li>Kiedy efekty?</li> <li>[Moja historia cz.4] Jeśli c</li> <li>wychowanie, nie jestem os</li> </ul>     | wtorek<br>hodzi o<br>sobą ani trochę                          | Dziś mam dla Was tra<br>1.Forma prowadzone<br>podcastu troche się z  | zy szybkie info.<br>go przeze mnie<br>zmienia. Od bieżacego     |
| Fnalish Speaking M<br>[, 📾 ? Gotowi, start                                                                                                   | 4.06.2023<br>t!:) [Mów w do                                   | odcinka czyli odcinka<br>się również uczyć ang                       | numer 9, będziemy<br>jielskiego. Aby                            |
| Oznacz Przenieś                                                                                                    | im 2 Usun                                                     |                                                                      | 3 🖘 🗹                                                           |
| Nowa wiadomoś                                                                                                    | ść                                                            | Nowa wi                                                              | adomość                                                         |

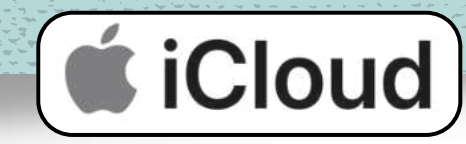

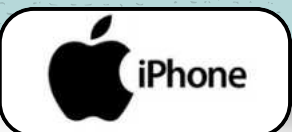

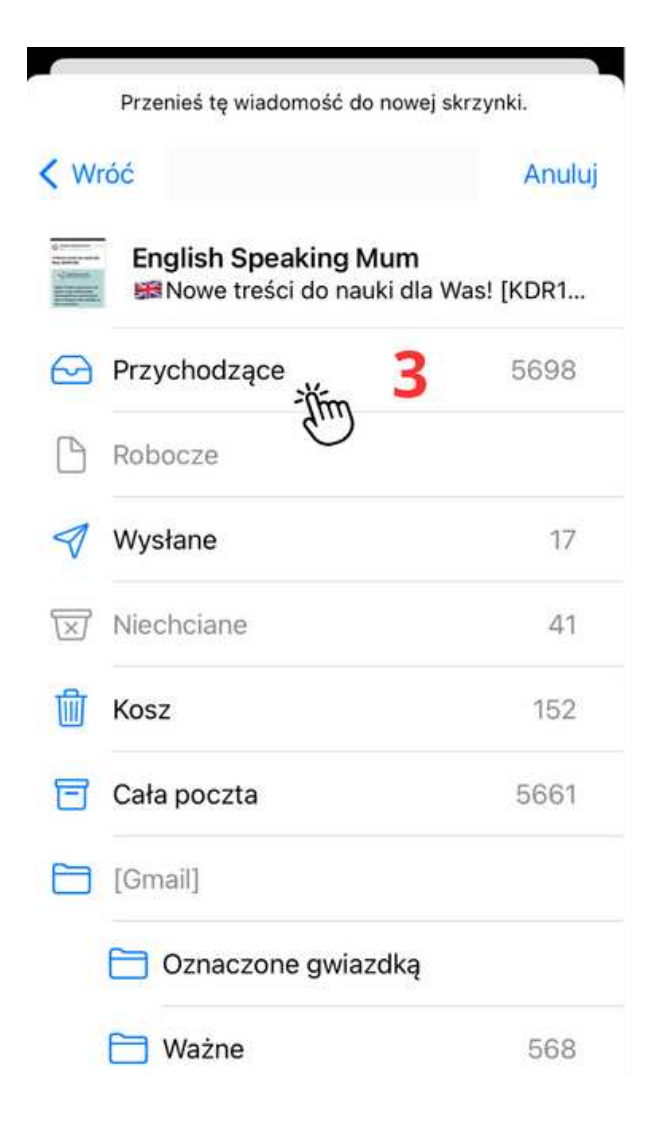

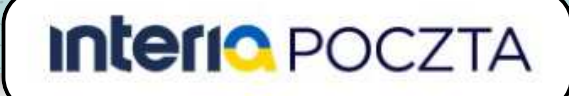

#### Sposób 1: Dodaj mój adres do Kontaktów

- 1. <u>Na telefonie</u> kliknij trzy paski w menu.
- 2. Zjedź na dół.
- 3. Wybierz Kontakty.
- 4. A następnie u góry strony ikonkę dodawania nowego kontaktu.
- 5. Wpisz moje imię i nazwisko: Justyna Winiarczyk, a także adres e-mail:

<u>englishspeakingmum@englishspeakingmum.pl</u> i na końcu kliknij **Zapisz**.

6. Pojawi się okienko z informacją, że kontakt został dodany.

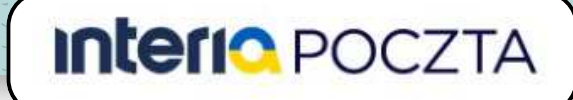

#### Sposób 1: Dodaj mój adres do Kontaktów

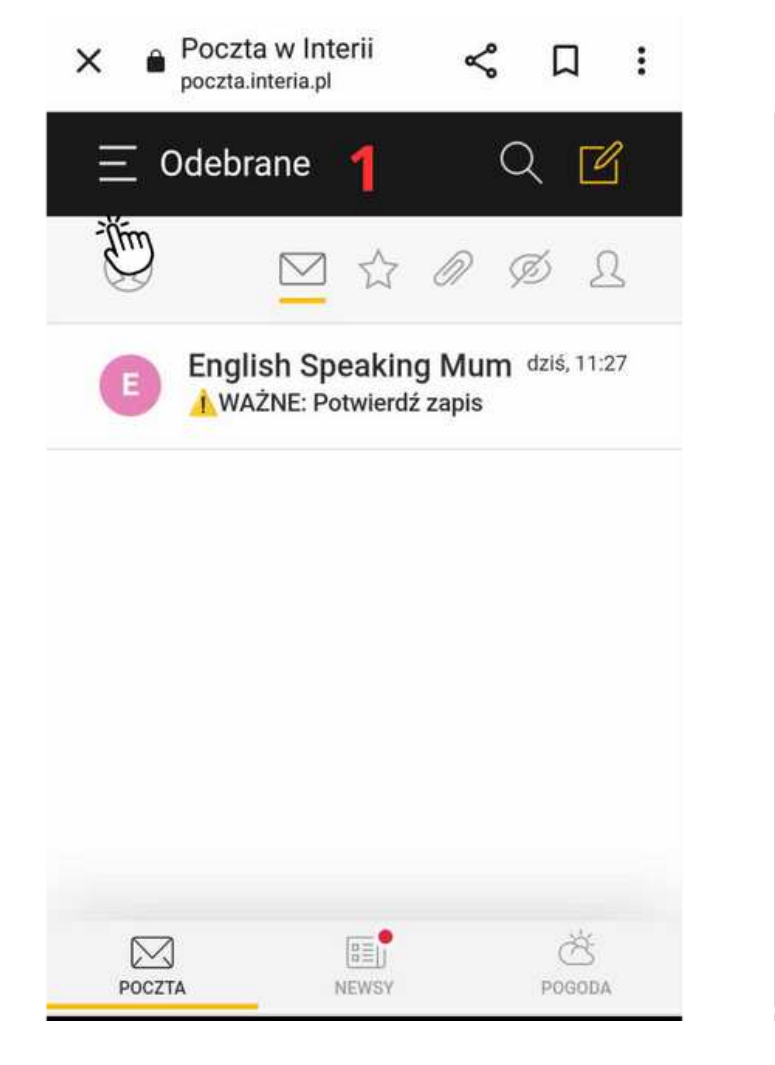

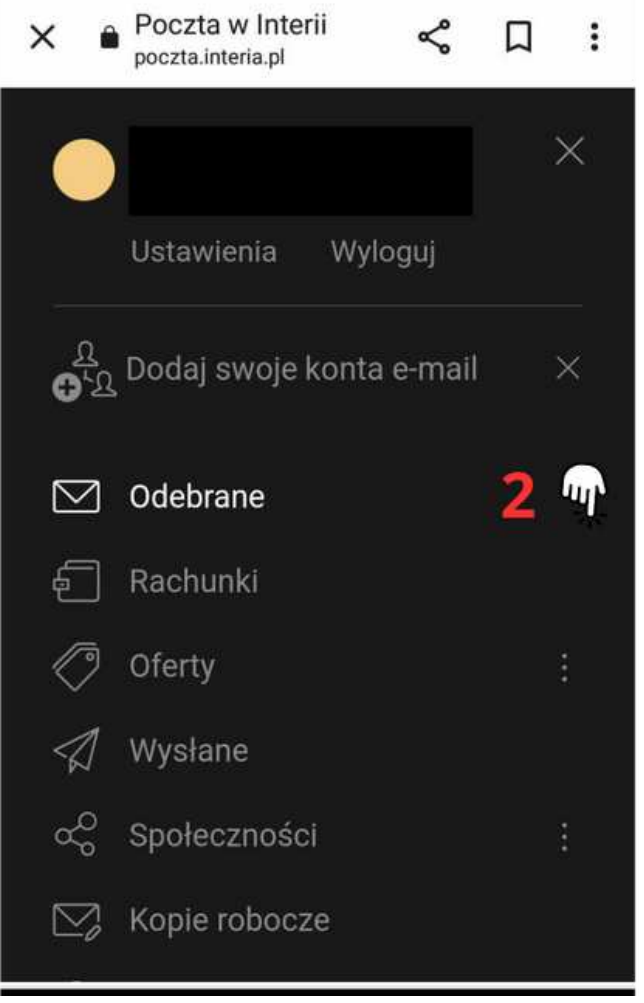

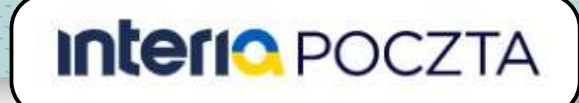

#### Sposób 1: Dodaj mój adres do Kontaktów

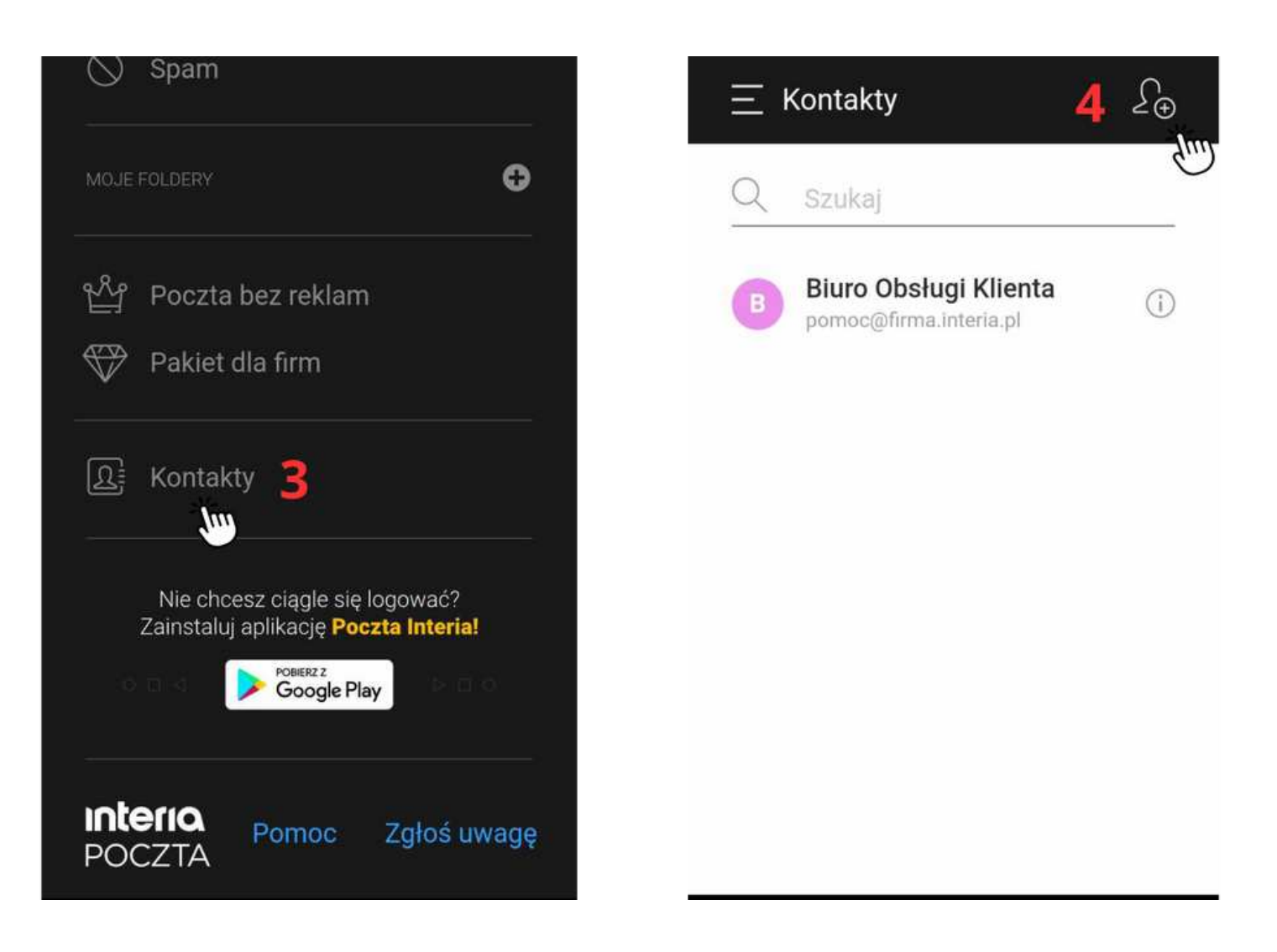

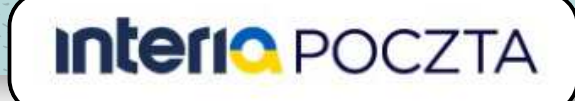

#### Sposób 1: Dodaj mój adres do Kontaktów

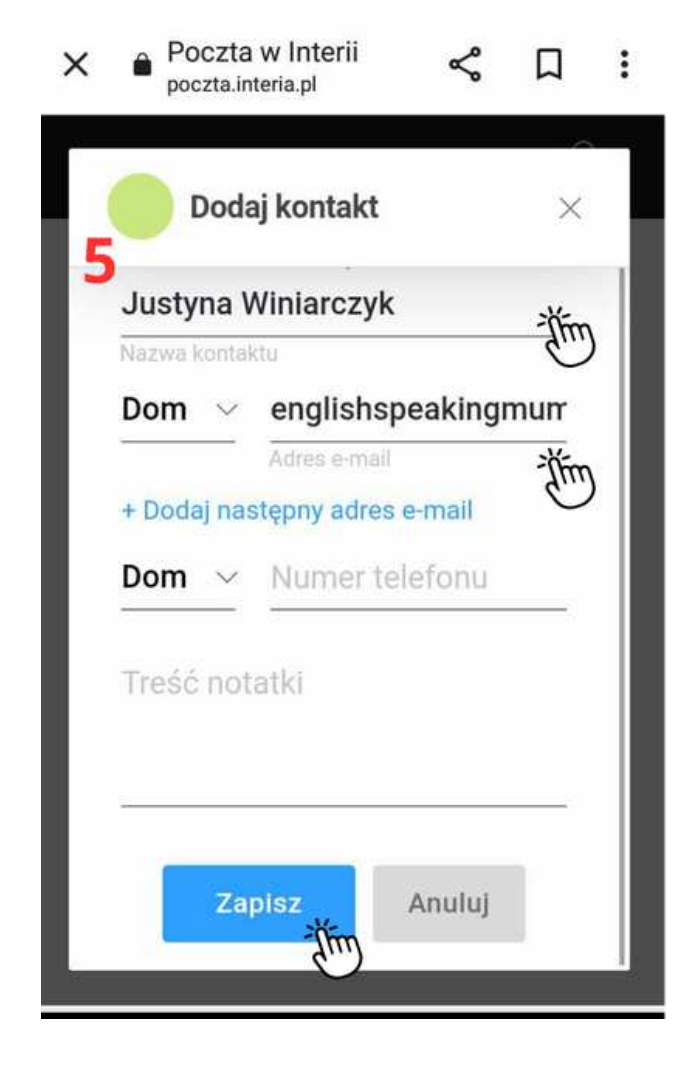

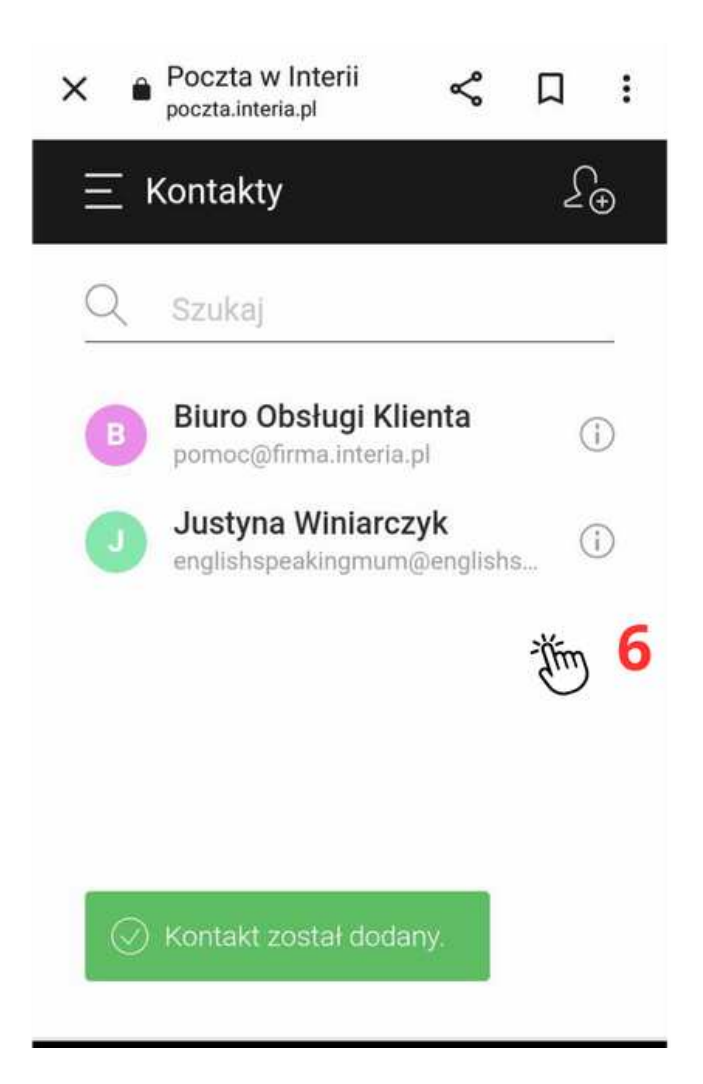

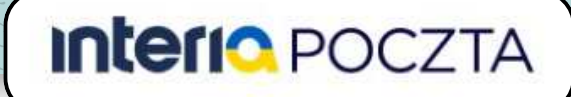

- 1. <u>Na telefonie</u> kliknij trzy paski w menu.
- 2. Wybierz Ustawienia.
- 3. Następnie Główne ustawienia.
- 4. Kliknij Filtry.
- 5. A następnie Dodaj nowy filtr.
- 6. Zaznacz i uzupełnij pola, jak pokazano w kroku 6:
- Nazwa filtra: może być dowolna (np. Dwujęzyczność).
- Zastosuj dla -> Wiadomości, które spełniają wszystkie poniższe warunki.
- Kiedy pole "nadawca" -> zawiera wszystkie wyrażenia
   -> englishspeakingmum@englishspeakingmum.pl
- Przenieś wiadomość do folderu -> Odebrane
- Na koniec Zapisz.
- 7. Zobaczysz okienko z dodanym nowym filtrem prywatnym.

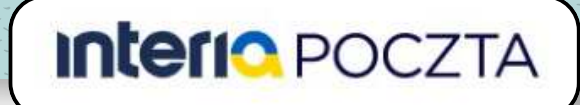

#### Sposób 2: Dodaj mój adres do filtrów antyspamowych

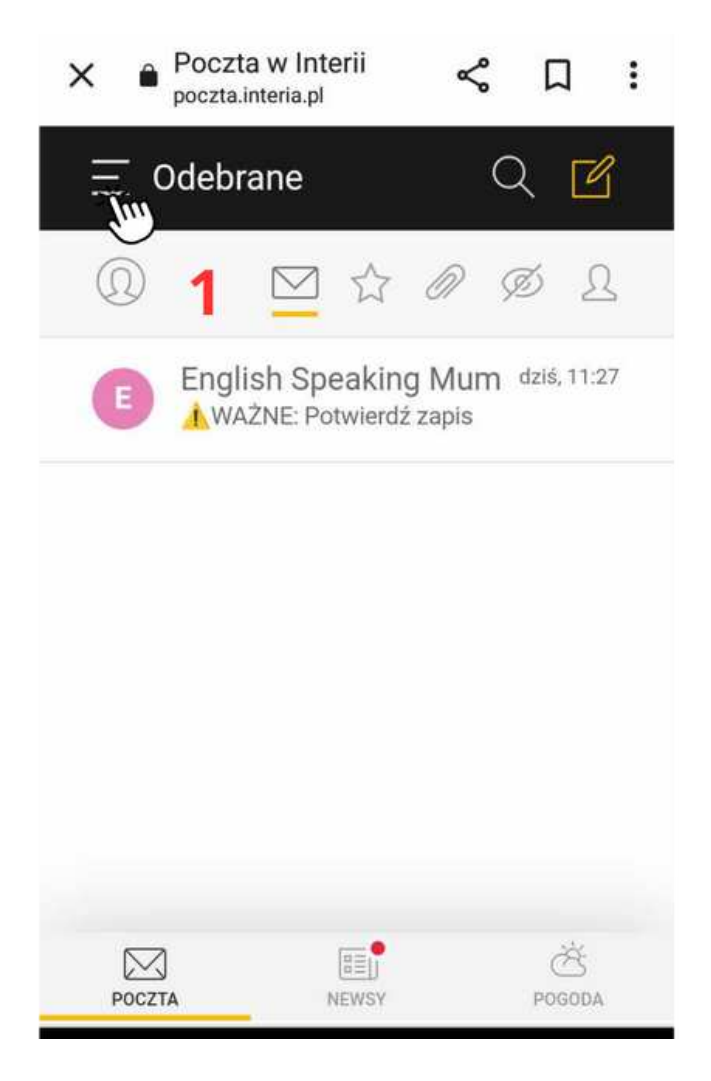

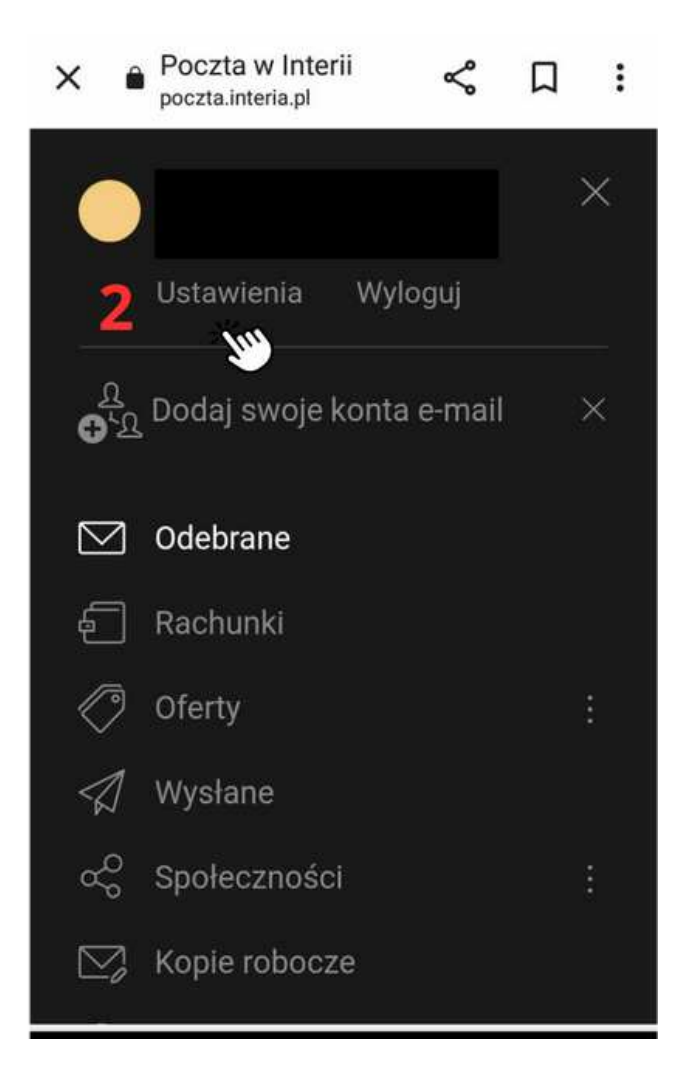

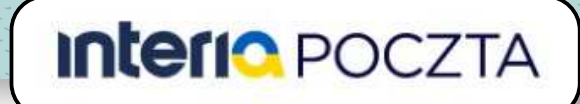

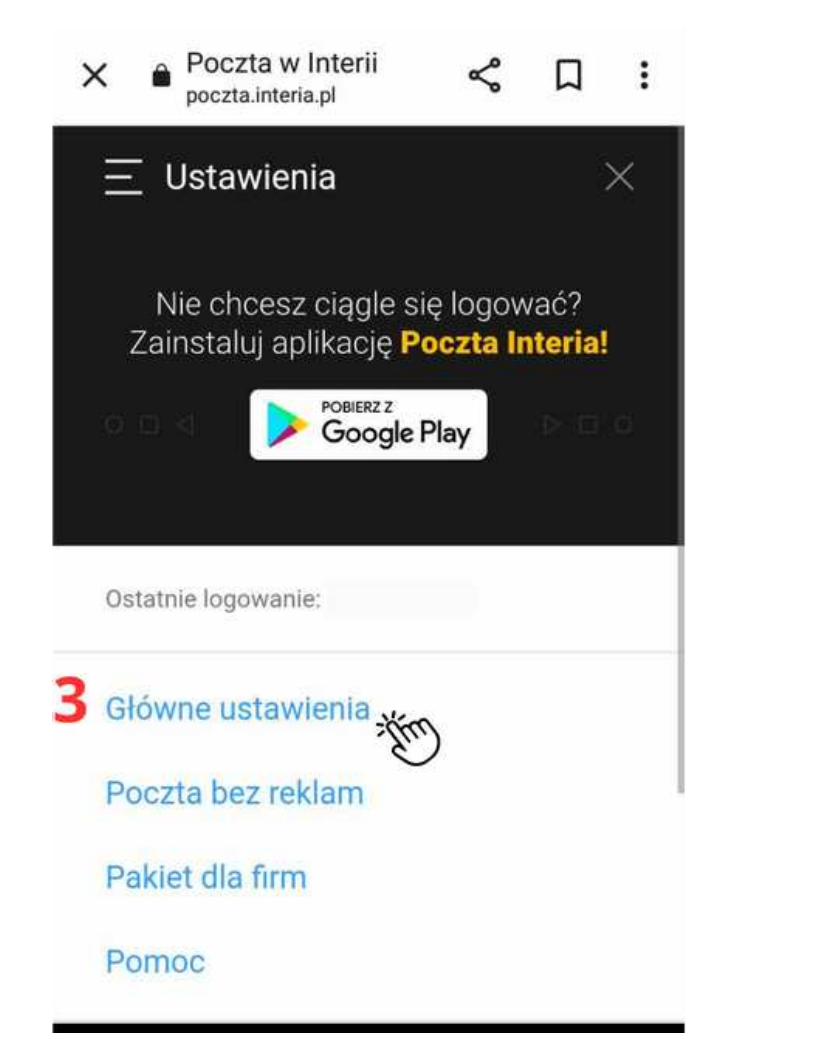

| wienia-poczto         | owe.interia.pl                     | 23 |                      | 220            |
|-----------------------|------------------------------------|----|----------------------|----------------|
| Statystyki            |                                    |    |                      |                |
| Ogólne                |                                    |    |                      |                |
| Antyspam              | Nazwa wyświetlana:                 |    |                      |                |
| Autoresponder         |                                    |    |                      |                |
| Filtry then           |                                    | •  | Dołączaj             | treść          |
| Dodatko adresy e-mail | Przy odpowiadaniu na<br>wiadomość: |    | Nie dołąc            | ,<br>czaj treś |
| Poczta bez reklam     |                                    |    | oryginału            | 1              |
| Podpis                |                                    |    |                      |                |
|                       | Domysinie                          |    | Do wszy:<br>odbiorcó | stkich<br>w    |
| Pakiet dla firm \land | odpowiadaj:                        |    | Tylko do<br>wiadomo  | nadawc<br>ości |
| Włącz                 |                                    |    |                      |                |
|                       |                                    | ۲  | Dodawaj              |                |
|                       | Link do galerii:                   |    | Nie doda             | waj            |
|                       |                                    |    | Tak                  |                |
|                       | Wątkowanie:                        |    | Nie                  |                |
|                       |                                    |    |                      |                |
|                       | Przy wyjściu                       |    | Tak                  |                |
|                       | opróżnij Kosz:                     | ۲  | Nie                  |                |

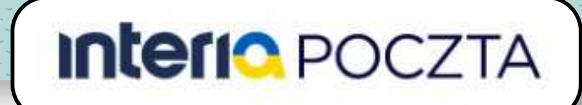

| × ê                                                        | Filtry<br>wienia-po                                         | cztowe.interia.pl                                                                                                    | с<br>С                                             | :         | 6    | Nazwa filtra<br>wpisznazwe Dwuje<br>Zastosuj dla:                                                                | ązyczność                                                  | -<br>Ťŕm                                                                      |                                                                                                    |
|------------------------------------------------------------|-------------------------------------------------------------|----------------------------------------------------------------------------------------------------|----------------------------------------------------|-----------|------|----------------------------------------------------------------------------------------------------|------------------------------------------------------------|-------------------------------------------------------------------------------|----------------------------------------------------------------------------------------------------|
| Filtry                                                     |                                                             |                                                                                                    |                                                    |           | Ŭ    | Wiszystkich władomości<br>Wiadomości, które spełniaj<br>Wiadomości, które spełniaj<br>Wiadomości, które spełniaj | a wrzystkie posiższe<br>a przynajmniej jeden p             | vanunki AM                                                                    |                                                                                                    |
| Filtry to reg<br>Twoje konto<br>folderów wi<br>nadawcy itp | uły, które mo<br>o. Masz moż<br>adomości o<br>o. Skonfiguru | żesz ustawić dla poczty p<br>liwość m.in. przekierowan<br>konkretnym temacie, od k<br>j filtry, jeśli prowadzisz bo                                                                                                    | rzychodzącej<br>ia do wybran<br>onkretnego<br>gatą | na<br>ych | sol. | Keety pole "nadawca":                                                                                            | Zawiera wszy<br>Osobne wyrabeni<br>spacje, przecisiek      | tkie wyrażenia 🛛 😒<br>a oddzeł spocją przeciskie<br>ub znotnik uży podwilpieg | englishspeakingmumijienglishsp<br>Nde brednikem. Dis wynzhei zawiengegoch<br>ouzzysłowa na. jezysładawe wynzemie |
| koresponde                                                 | ncję i chces                                                | z uniknąć bałaganu na kor                                                                                                    | ncie."                                             |           |      | Kiedy pole "temat":                                                                                              | Osobne wyrażenia<br>spację, przecinek                      | n votizel spacją przeciwiem<br>kał średnik uży podedpieg                      | n Jub Snedvikiem. Dia wyrozeń zawernających<br>o cudzysionia np. "przykładowe wyrażenie"                         |
| Możesz jes:                                                | zcze zdefinio                                               | wać 200 filtrów.                                                                                                    | Done                                               | The       |      | Kiedly pole "do":                                                                                                | 0) Dette average<br>Ocobre wyradeniu<br>spację, przeciwski | n voldzel specją, przecińkiem<br>Nib brednik uży podecjeneg                   | n iub Seedinkkem. Dia wyrażeń zawieragocych<br>o cużdysłowia na "urzykładziwe wyrażenie".                        |
| NAZWA                                                      | STATUS                                                      | REGULA                                                                                                    | OPCJE KOLI                                         | EJNOŚĆ    |      | Kiedy pole "do<br>władomości")                                                                                   | Osobne wyratenia                                           | e 🗸 🗸                                                                         | n Jub stredmiktern. Die wynaben kawternigstrych                                                                  |
| Filtry systemov                                            | ve                                                          |                                                                                                    |                                                    |           |      |                                                                                                    | spacie, processes                                          | ing in course intill boosed and                                               | o costificaçãos de la fatilitação de ministras.                                                                  |
|                                                            |                                                             | Po otrzymania wiadomości z fakturą<br>* UPC, Cyfrowy Potrat, Canał +, T<br>Mobie, Orange, Play, Notia, PGNG rg.<br>wskowale osraciele                                                                                                    |                                                    |           |      | Kiedy priorytet<br>wiadomości jest                                                                               | Hydriver printige                                          | e 🗸                                                                           |                                                                                                    |
| Rachurki                                                   |                                                             | * Przenieś do fokłeru: Rachuriko                                                                                                    |                                                    |           |      | Akcje                                                                                                    |                                                            |                                                                               |                                                                                                    |
| Oterty                                                     |                                                             | Po otrzymaniu wladomości z serwistw<br>Zakupiwych np.<br><sup>6</sup> Groupor, HSM, Cerchmann, Tchibo,<br>Reserved, Borpris, Onay, Biedrocka<br>Itp.<br>wykonaj następojące operacje:<br><sup>6</sup> Przeme do fodera: Oratry                    |                                                    |           |      | Przenieś<br>wiadomość de<br>foldenu:                                                                             | ND 2462 NOWY                                               | Odebrane                                                                      | Ť.                                                                                                    |
| Zakupy                                                     |                                                             | Po otrzymania władomości związanych z<br>Twoimi zakupawi z serwistów takich jak op.<br>* Alergra: Aleogratektwa (XX,<br>Sprzedajamy jej, Aleograesa, Vested,<br>fizakie, Groupon<br>wykonaj następujące opracjie:<br>* Przenieś do totzeu: Zakupy | Digna                                              |           |      | Odpowiedz<br>nadawcy tekstem                                                                                     |                                                            | Analy                                                                         |                                                                                                    |

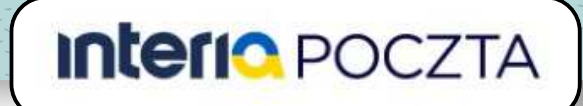

#### Sposób 2: Dodaj mój adres do filtrów antyspamowych

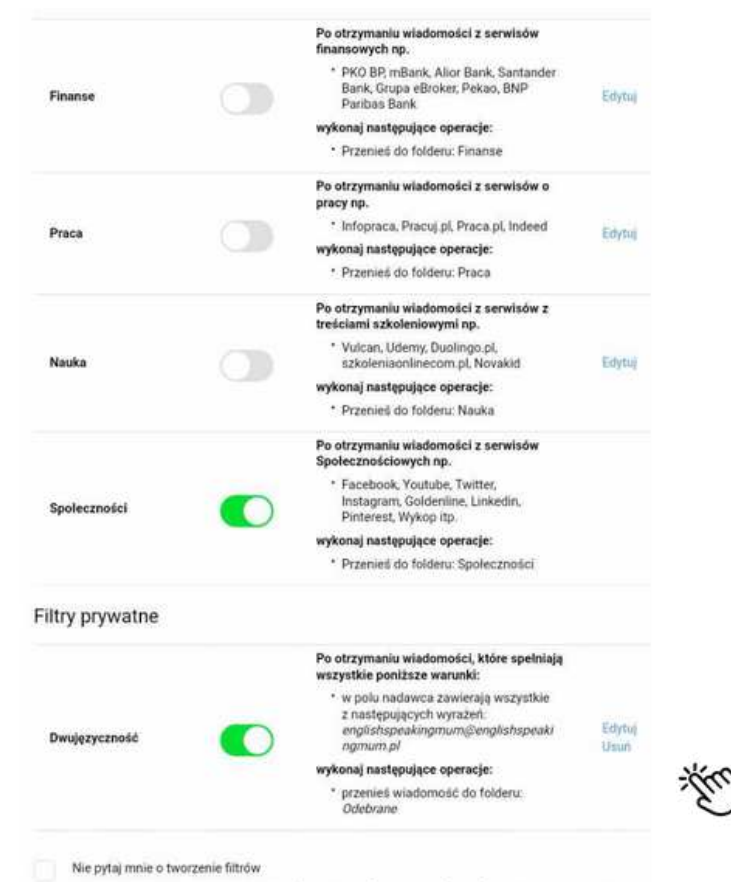

Zaznacz tę opcję, jeżeli nie chcesz być pytany o twor filtrów podczas przenoszenia wiadomosci do folderć

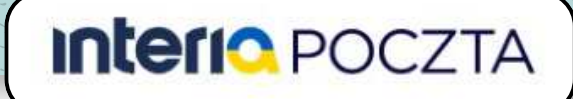

- 1. <u>Na telefonie</u> zaznacz wiadomość.
- 2. Wybierz Przenieś.
- 3. A następnie **Odebrane**.

| × ● Poczta w Interii ≪ □ :      | ×                               |
|---------------------------------|---------------------------------|
| Prześlij Spam Usuń Przenieś : × | Prześlij Spam Usuń Przenieś : 🗙 |
|                                 | Społeczności                    |
| 1<br>▲WAŻNE: Potwierdź zapis    | E Kopie robocze<br>Kosz<br>Spam |
|                                 |                                 |
| POCZTA NEWSY POGODA             | POCZTA NEWSY POGODA             |